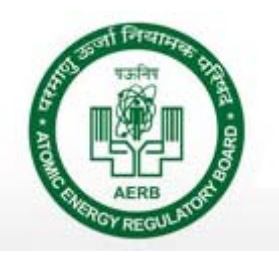

e-Licensing of Radiation Applications (eLORA)

<u>Guidelines</u>

for

# Medical Cyclotron Facility

Visit e-LORA for recent guidelines

Guidelines for Applying for Consents for Medical Cyclotron Facility through eLORA System

# Contents

| GEI                           | NERAL GUIDELINES                                                                                          |
|-------------------------------|----------------------------------------------------------------------------------------------------|
| 1.                            | Register Your Institute                                                                                   |
| <b>2.</b><br>A<br>B<br>C<br>D | General Requisites6Declare Employees6RSO Approval9Update/Dissociate Employee13Declaration of Instrument15 |
| APF                           | PLICATION FOR VARIOUS AERB CONSENTS THROUGH ELORA                                                         |
| 1.                            | Application forms downloads                                                                               |
| 2.                            | Application to AERB for Obtaining Consents                                                                |
| 3.                            | Equipment Receipt Intimation                                                                              |
| 4.                            | Source Receipt Intimation:                                                                                |
| 5.                            | Permission to Operate                                                                                     |
| 6.                            | Decommissioning of Radiation Equipment27                                                                  |
| 7.                            | Intimation of Decommissioning                                                                             |
| 8.                            | Brief Description of the Regulatory Forms31                                                               |
| 9.                            | Common Forms                                                                                              |

# General Guidelines

The practice of use of Medical Cyclotron Facilities in India is governed by the Atomic and Energy Act, 1962 and rules promulgated under the Act. In view of this, AERB issues regulatory consents at different regulatory stages for safe handling of the same and publishes codes and guides as per the act & relevant rules. To facilitate the mandate, AERB has launched e-LORA (e-Licensing **o**f **R**adiation **A**pplications), its e-governance application system to facilitate online submission of applications for regulatory consents and establish channel of communication with AERB for other regulatory requirements. All User Institutes having Medical Cyclotron Facility are required to use eLORA for obtaining relevant consents and approvals from AERB.

Note: Applications to be sent for relevant stages are described in Tabular form in Brief Description of the Regulatory Forms.

### 1. Register Your Institute

Note: Those who have already registered their institute through e-LORA for other practices, need not register again. The Medical Cyclotron facility can be updated in their Institute Profile. Guidelines for updation is available in e-LORA Home Page.

Visit our website www.aerb.gov.in. Click on **eLORA**, which is available on website home page. It will redirect you to the following screen of **eLORA HOME PAGE**.

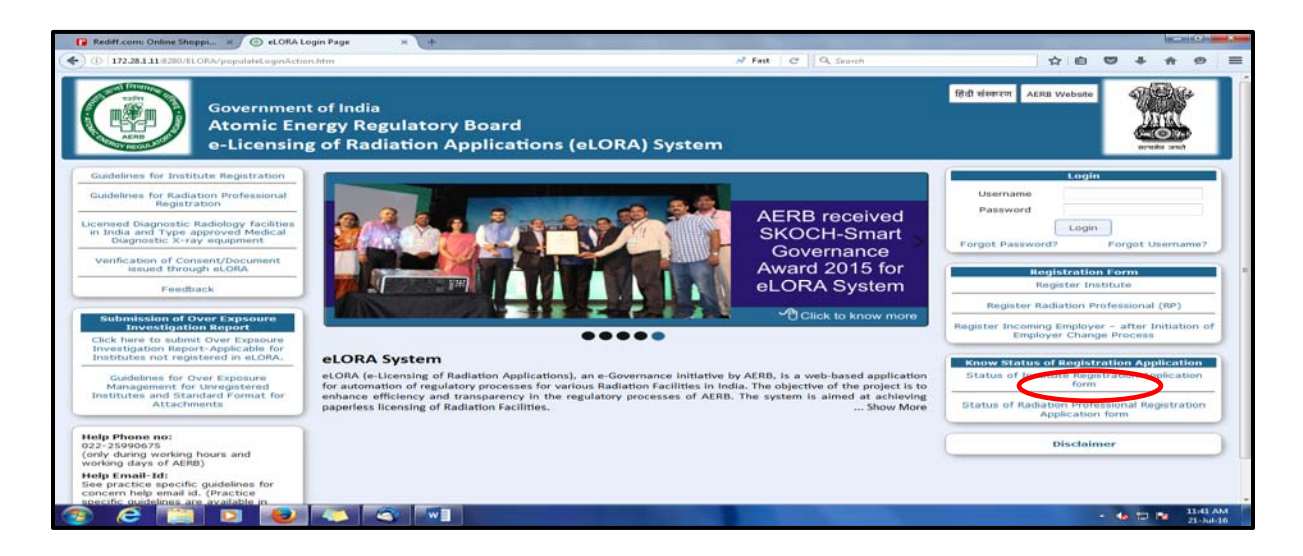

Click on **Register Institute** (see above figure). This will open application form for Institute Registration.

| Rediff.com: Online Shoppi 🗴 💿 eLORA Login Page 🛛 🗙 💮 Registe | r Institute × + |                   |                                 |      | - 0  |
|--------------------------------------------------------------|-----------------|-------------------|---------------------------------|------|------|
| 172.281.11:8280/ELORA/registerInstituteAction.htm            |                 | N Fast C Q Search | ☆ 自 ♥                           | + 🏦  | ¢    |
| CATION FOR INSTITUTE REGISTRATION                            |                 |                   |                                 |      |      |
|                                                              |                 |                   |                                 |      |      |
| stitute Details Employer Details Attachments                 |                 |                   |                                 |      |      |
|                                                              |                 |                   | All fields marked by *are manda | tory |      |
| Institute Details                                            |                 |                   |                                 |      |      |
| Institute Name*                                              |                 |                   |                                 |      |      |
| Institute Type*                                              | Please Select   |                   |                                 |      |      |
| Registered with any State/Central Govt auth.*                | Please Select   |                   |                                 |      |      |
| PAN No.                                                      |                 |                   |                                 |      |      |
| TAN NO.                                                      |                 |                   |                                 |      |      |
| Address Of Institution                                       |                 |                   |                                 | _    |      |
| Institute Name                                               |                 |                   |                                 |      |      |
| Address Line1*                                               |                 |                   |                                 |      |      |
| Address Line2                                                |                 |                   |                                 |      |      |
| Landmark                                                     |                 |                   |                                 |      |      |
| State*                                                       | Please Select   |                   |                                 |      |      |
| City/District *                                              | Please Select   |                   |                                 |      |      |
| PIN *                                                        |                 |                   |                                 |      |      |
| Address Of Communication                                     |                 |                   |                                 | _    |      |
| Is Address of Communication same as Address Of Institution?  | Please Select   |                   |                                 |      |      |
| Address Line1 *                                              |                 |                   |                                 |      |      |
| Address Line2                                                |                 |                   |                                 |      |      |
| Landmark                                                     |                 |                   |                                 |      |      |
| State *                                                      | Please Select   | <b>_</b>          |                                 |      |      |
| City/District *                                              | Please Select   | <b>•</b>          |                                 |      |      |
| PIN *                                                        |                 |                   |                                 |      |      |
|                                                              |                 |                   |                                 |      |      |
|                                                              | Submit Close    | Reset             |                                 |      |      |
| 2 🔁 🖸 💫 📉 🚳 📧                                                |                 |                   | + 4o                            | 12 😼 | 11:5 |

Important Note: Guidelines to fill application form for Institute Registration is available on eLORA home page. It is advised to read the guidelines and keep soft copy of required attachments ready before start filling of application form.

Fill the application form as per the guidelines. Important points in each tab are mentioned below:

### Tab 1: Institute Details

In **Type of Facility** section, for the field **Practice** select **Medical Cyclotron Facility** and for the **Role** select **Radiation Facility – Medical Cyclotron** 

### Tab 2: Employer Details

**Name:** Fill the complete name of employer as appearing in his/her document for **Proof of Identity/Date of Birth (DOB)** to be attached.

**Date of Birth:** Fill the DOB as appearing in the proof of identity/DOB to be attached

**Document/card for proof of identity and date of birth** (of employer): Select one from the drop down. (Soft copy of this is a mandatory attachment).

**Document/Card No.** (of Proof of Identity/DOB): Must match with the proof of identity/DOB attached

**E-mail (O):** Will be used to send USERNAME and PASSWORD of your eLORA account and for all future communications. (Make sure to provide correct email address).

### Tab 3: Attachments

Upload of following attachments are mandatory:

- Proof of Identity and Date of Birth (of employer): Acceptable documents are as follows:
  - o Passport
  - o PAN card issued by Income Tax Department
  - o Driving Licence issued by RTO
  - o Photo identity document/card having serial number and date of birth issued by Central/State Government or PSU
- ✓ Proof of Employership: Example: (i) Joining order as employer, (ii) Board Resolution, (iii) Any Govt./PUC document substantiating proprietorship (iv) Partnership deed (notarized) or (iv) Proprietor's self declaration on institute letter head affixed with institute seal
- ✓ Upload scan copy of any one of the document (in the relevant position) for the proof of existence of institute:
  - o PAN of Institute
  - o TAN of Institute
  - o Registration with State/Central/Local Government Authority

Enter the Captcha and submit the application form.

Important Note: Fields marked with \* in the application form are mandatory. Application form will not be submitted if any mandatory field left blank.

You will get acknowledgement message upon successful submission of application form. The copy of submitted application (.pdf file) can be downloaded for which link will be provided (pl. note, this link will be active for a short period). You will also receive an acknowledge mail with the copy of your application form (.pdf file) in your email (email address as provided in the application form).

### 2. General Requisites

General details of the facility has to be recorded in the system by the following menus;

### A. Declare Employees

Personnel with appropriate radiation safety training may be added as **Radiation Safety Professional** for **Medical Cyclotron Facility** as employee. **Radiation Safety Professional** having appropriate qualification may be nominated as RSO of the facility. Guidelines for the same is available in **Help Menu**.

For adding employees to your institution, please follow the path as;

Menu → User Management → Add Employee → Select required Type of Employee from drop down

| Change Password           |      |                            |                      |                                 |
|---------------------------|------|----------------------------|----------------------|---------------------------------|
| Instrument Management 🔹 🕨 |      |                            |                      | _                               |
| My Applications           | Add  | Employee                   |                      |                                 |
| My Casefiles              | Cha  | nge Licensee               |                      |                                 |
| My Drafts                 | Desi | gnate Licensee             | 01                   | addition of equipment/source    |
| My Institute Details      | Desi | anate/Relinguish Employees | D1                   | addition of equipment/source    |
|                           |      |                            |                      | Approval for Source Storage     |
| Regulatory Forms          | Upua | ate/Dissociate Employee    | D1                   | Equipment TA (ref no. 15-50     |
| User management           | Upda | ate Institute Details      |                      | Source Type registration (ref   |
| view Inspection Documents |      | 06/04/2015 01:34 PM        | Your application for | supplier authorisation (ref no. |
|                           |      | 10/03/2015 09·14 AM        | Vou have successful  | lly submitted Nomination for T  |

Three options are available in drop down for Type of Employee as follows;

- Radiation Professional (for Radiation Safety Professional...Note that these people can only be nominated as RSO)
- ✓ Radiation Worker (for supporting staffs eg operators, pharmacist, helpers etc)
- ✓ Non Radiation Worker (to add Licensee if he is not a radiation worker)

In the form for adding Radiation Professional,

- A pop up will prompt you to provide **RP ID** and **DOB** of the personnel which will be available with the person. All other personal details will come automatically.
- Provide Date of Joining (of service in your institute), PMS No. (i.e. complete TLD No.), Department and Designation, Profile (i.e. 'Sealed Sources') and Professional Role (i.e. 'Radiation Safety Professional')
- Provide Email (O)
- Browse and upload scan copy of joining /confirmation letter of employee and click on Submit

| elect Employee Type                                                                                                    |                                                           |                                                                |                                     |
|----------------------------------------------------------------------------------------------------|-----------------------------------------------------------|----------------------------------------------------------------|-------------------------------------|
| /pe Of Employee*                                                                                                    | Radiation Professional                                    | I                                                              |                                     |
| Personal Details                                                                                                    |                                                           |                                                                | All fields marked by * are mandator |
|                                                                                                    | Click here to add a F                                     | RP                                                             |                                     |
| Title*                                                                                                    |                                                           |                                                                |                                     |
| First Name*                                                                                                    |                                                           |                                                                |                                     |
| Middle Name                                                                                                    |                                                           |                                                                |                                     |
| Last Name*                                                                                                    | Select radiation professional                             |                                                                | X                                   |
| Date Of Birth*                                                                                                    |                                                           |                                                                |                                     |
| Date Of Joining*                                                                                                    |                                                           |                                                                |                                     |
| Department                                                                                                    | RP registration ID 🕢                                      |                                                                |                                     |
| Designation                                                                                                    | Date of birth of RP*                                      |                                                                | I I                                 |
| Select profile*                                                                                                    | Whether the person is also<br>Employer of the institute?* | 🗇 Yes 🔘 No                                                     |                                     |
|                                                                                                    | Employer of the modeleter                                 |                                                                |                                     |
|                                                                                                    |                                                           |                                                                |                                     |
|                                                                                                    |                                                           | Search                                                         |                                     |
| Professional Role*                                                                                                    |                                                           |                                                                |                                     |
| PMS NO<br>(Applicable for 'Medical diagnostic x-ray fa<br>only.)                                                                            | icility,Radiotherapy',Nuclear Medicine                    |                                                                |                                     |
| Role<br>(Applicable for 'Medical diagnostic x-ray fa<br>Role shall be selected based on appropriat<br>for required minimum qualifications.) | ncility' only.<br>Le qualifications. Refer AERB website   | iagnostic x-ray facility<br>r-Medical diagnostic x-ray facilit |                                     |
| Permanent Address                                                                                                    |                                                           |                                                                |                                     |
| Address Line1*                                                                                                    |                                                           |                                                                |                                     |
| Address Line?                                                                                                    |                                                           |                                                                |                                     |

In the form for adding Radiation Worker,

- Provide required personal information of employee viz. Title, Name, Gender & Date of Birth
- Provide required service information of employee viz. Date of Joining (of service in your institute), PMS No. (i.e. complete TLD No.), Department, Designation, Profile (i.e. 'Sealed Source').
- Provide address & contact details of employee
- Browse and upload scan copy of joining /confirmation letter of employee and click on **Submit**

| Type Of Employee*                                                                                                    | Radiation Worker                                                                                                    |   |
|----------------------------------------------------------------------------------------------------|----------------------------------------------------------------------------------------------------|---|
| Personal Details                                                                                                    |                                                                                                    |   |
| Title*                                                                                                    | Please Select                                                                                                    |   |
| First Name*                                                                                                    |                                                                                                    |   |
| Middle Name                                                                                                    |                                                                                                    |   |
| Last Name*                                                                                                    |                                                                                                    |   |
| Gender*                                                                                                    | Please Select                                                                                                    |   |
| Date Of Birth*                                                                                                    |                                                                                                    |   |
| Date Of Joining*                                                                                                    | 7/4/2015                                                                                                    |   |
| Department                                                                                                    |                                                                                                    |   |
| Designation                                                                                                    |                                                                                                    |   |
| Select profile*                                                                                                    | Radiotherapy installations<br>Supplier of radiotherapy equipments/sources<br>Manufacturer of radiotherapy equipments/sources<br>Nuclear Medicine Facility<br>Supplier of Nuclear Medicine Equipment/Source<br>Gamma Irradiation Chamber (Radiation Facility) | 0 |
| PMS NO<br>(Applicable for 'Medical diagnostic x-ray facility,Radiotherapy,Nuclear Medicine'<br>only.)                                                                                        |                                                                                                    |   |
| Role<br>(Applicable for 'Medical diagnostic x-ray facility' only.<br>Role shall be selected based on appropriate qualifications. Refer AERB website<br>for required minimum qualifications.) | Operator-Medical diagnostic x-ray facility<br>Medical Practitioner-Medical diagnostic x-ray facilit                                                                                                    | 0 |
| Education Qualification                                                                                                    | Please select                                                                                                    |   |
| Attachment for uploading copy of proof of education<br>(Applicable for 'Medical diagnostic x-ray facility' only.)                                                                            | Browse_ No file selected. Clear                                                                                                    |   |
| Permanent Address                                                                                                    |                                                                                                    |   |
| Address Line1*                                                                                                    |                                                                                                    |   |
| Address Line2                                                                                                    |                                                                                                    |   |
| Landmark                                                                                                    |                                                                                                    |   |
|                                                                                                    | Submit Close Reset                                                                                                    |   |

In the form for adding Non Radiation Worker,

- Provide required personal information of employee viz. Title, Name, Gender & Date of Birth, Father's Name, Educational qualification
- Provide required service information of employee viz. Date of Joining (of service in your institute), ID proof, Department, Designation
- Provide address & contact details of employee
- Browse and upload scan copy of joining /confirmation letter and proof of educational qualification of employee and click on **Submit**

| e Of Employee*                                         | Non Radiation Worker | - |
|--------------------------------------------------------|----------------------|---|
| Personal Details                                       |                      |   |
| Title*                                                 | Please Select        | • |
| First Name*                                            |                      |   |
| Middle Name                                            |                      |   |
| Last Name*                                             |                      |   |
| Date Of Birth*                                         |                      |   |
| Gender*                                                | Please Select        | • |
| Date Of Joining*                                       | 7/4/2015             |   |
| Document/card for proof of identity and date of birth* | Select One           | • |
| Document/card No.*                                     |                      |   |
| Father's Name*                                         |                      |   |
| Education Qualification                                | Please Select        | • |
| Designation                                            |                      |   |
| Department                                             |                      |   |
| Permanent Address                                      |                      |   |
| Address Line1*                                         |                      |   |
| Address Line2                                          |                      |   |
| Landmark                                               |                      |   |

### B. RSO Approval

A **Radiological Safety Officer** or **RSO** is mandatorily required for the facility. **Radiation Safety Professional** having appropriate qualification may be nominated as RSO of the facility.

Guidelines for the same is available in Help Menu.

For adding RSO to the facility, please follow the path as;

| Your Logged in profile is: Nuc | clear MedicineNuclear Medi | cine Facility                                                                                                    |
|--------------------------------|----------------------------|----------------------------------------------------------------------------------------------------|
| Change Password                |                            | My Inbox                                                                                                    |
| Instrument Management          |                            |                                                                                                    |
| My Applications                |                            | Nominate RSO                                                                                                    |
| My Casefiles                   | Date and Time  🍦           | Non-utilization of Approval Mes                                                                                                    |
| My Drafts                      | Common Forms               | Employer Change Initiation 0) is A                                                                                                    |
| My Institute Details           | Nuclear Medicine           | pr addition of equipment/source model (ref no. 15-5069) is A                                                                                                    |
|                                |                            | or Approval for Source Storage Facility (ref no. 15-5066) is                                                                                                    |
| Regulatory Forms               | Transport                  | present the provided set of the provided set of the provided set o |
| User management                | 06/04/2015 01:39 PM        | Your application for Source Type registration (ref no. 15-5061) is Approved. A                                                                                                    |
| View Inspection Documents      | 06/04/2015 01:34 PM        | Your application for supplier authorisation (ref no. 15-5060) is Approved. App                                                                                                    |
|                                | 10/03/2015 09:14 AM        | You have successfully submitted Nomination for Trainee Radiographer with Ap                                                                                                    |

You will be navigated to the following screen for nomination of RSO

| Radiation Professional Details |            |       |             |       |       |  |
|--------------------------------|------------|-------|-------------|-------|-------|--|
|                                |            |       |             |       |       |  |
| Select Radiation Professional  |            |       |             |       |       |  |
| Radiation Professional*        |            |       |             |       |       |  |
| Date of Birth*                 |            |       |             |       |       |  |
| Registration ID*               |            |       |             |       |       |  |
| Role of RP*                    |            |       |             |       |       |  |
| RSO Status <sup>*</sup>        |            |       |             |       |       |  |
| e-Mail Id Official*            |            |       |             |       |       |  |
| Education Details              |            |       |             |       |       |  |
| Experience Details             |            |       |             |       |       |  |
|                                |            |       |             |       |       |  |
|                                |            |       |             |       |       |  |
|                                |            |       |             |       |       |  |
| $\frown$                       |            |       |             |       |       |  |
| Nominate                       | Renominate | Renew | Undesignate | Reset | Close |  |

### Nominate RSO (for first time approval in the institute):

"Nominate RSO" is applicable for nominating the employee for RSO of the institute for the first time. Select the employee from the List of Values (LOV) indicated in the right side of the Radiation professional label. The details of the selected employee will be populated in the rest of the fields. Choose the button "Nominate". Click on "Freeze". Now application form will be generated. You can download the form from the link provided in the message as follows,

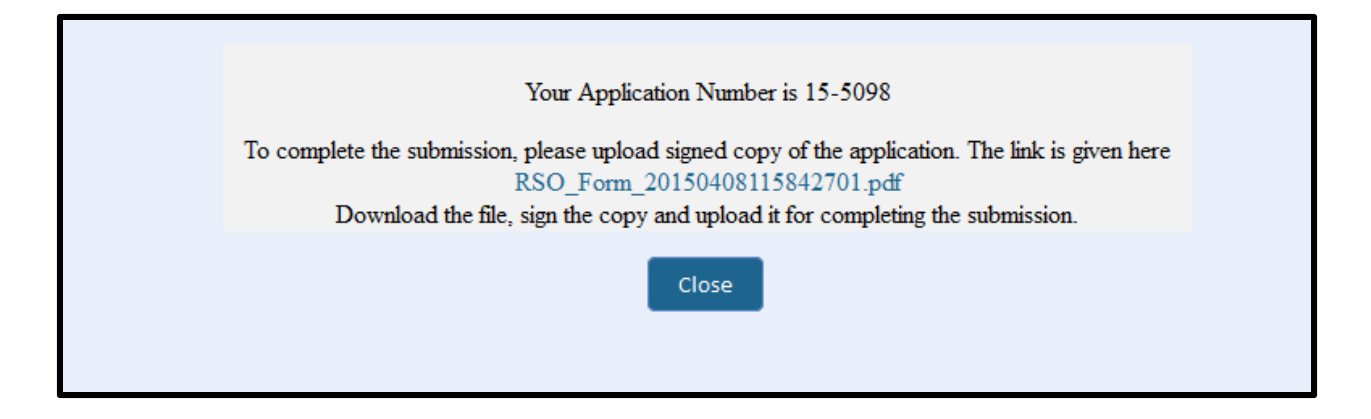

Else you may choose "My Application" to download the same form. A scan copy in PDF format for the first page of the application after signed and affixed with the Institute Seal need to be uploaded and then select "Submit". After successful approval of the RSO Nomination you (Employer and RSO) will receive a message in their email id as provided in eLORA. A copy of the approval letter will also be emailed to RSO's email Id. Employer can view the approval copy in "My Application" and also choosing the infrastructure case file.

**RSO renewal** (renewal on expiry of RSO approval)

Renewal of RSO can be initiated by employer of the facility. From the employee list, only employee can be selected whose RSO status is "Yes".

| Select Radiation Professio | nal        |       |             |       |       |
|----------------------------|------------|-------|-------------|-------|-------|
| Radiation Professional*    |            |       |             |       |       |
| Date of Birth              |            |       |             |       |       |
| Registration ID*           |            |       |             |       |       |
| Role of RP                 |            |       |             |       |       |
| RSO Status                 |            |       |             |       |       |
| e-Mail Id Official         |            |       |             |       |       |
| Education Details          |            |       |             |       |       |
| Experience Details         |            |       |             |       |       |
|                            |            |       |             |       |       |
|                            |            |       |             |       |       |
| Nominate                   | Renominate | Renew | Undesignate | Reset | Close |

### RSO Renomination (to add or remove roles of the RSO)

Only approved RSOs of the institution can be renominated for addition/removal of roles of the institute. Renomination button will be deactivated for the employee whose RSO status is "Yes" before one month of RSO approval validity.

| ominate RSO                          |                                            |                                                                                                    |
|--------------------------------------|--------------------------------------------|----------------------------------------------------------------------------------------------------|
| Radiation Facilities to be assigned  | 0                                          | Medical diagnostic x-ray facility                                                                           |
|                                      | In case of renomination, already nominated | facilities will appear as pre-selected therapy equipments/sources radiotherapy equipments/sources           |
|                                      |                                            | Supplier of x-ray equipments/x-ray tubes                                                                    |
|                                      |                                            | <ul> <li>Manufacturer of x-ray equipments/x-ray tubes</li> <li>Medical Diagnostic-Service Agency</li> </ul> |
| Additional Responsibilities Proposed | to be Assigned to the RSO                  |                                                                                                    |
|                                      |                                            | 4                                                                                                    |

Click on "Freeze". Now application form will be generated. You can download the form from the link provided there. Else you may choose "My Application" to download the same form. A scan copy in PDF format for the first page of the application after signed and affixed with the Institute Seal need to be uploaded and then select "Submit". Status of the application can be viewed from "My Application" and also choosing the infrastructure case file.

### RSO Undesignate (to remove the RSO roles completely):

In case, employer wants to withdraw the role of RSO from an approved RSO, the same can be initiated through "Undesignate" option. Only approved RSOs can be undesignated and he/she will no longer be RSO of the institute. However, he/she will continue to be employee of the institute.

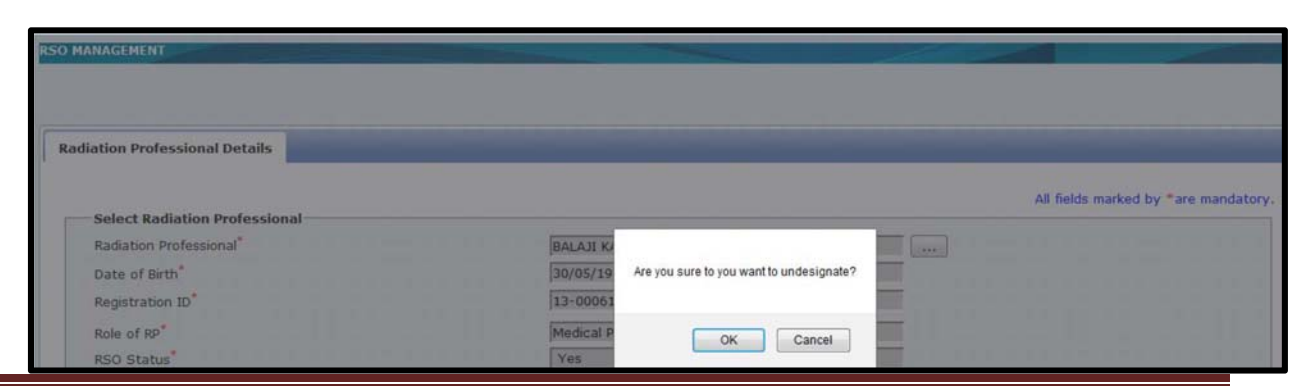

Visit e-LORA for recent guidelines

In the "View employee list", the status of RSO will be indicated as "No". In case the RSO is leaving the Institute, the employer has to "Undesignate" the RSO and then "Dissociate" him/her. A relinquishing letter for the RSO dissociation will be available in RSO approval file and the status of the RSO file will be "close".

| VIEW DETAILS OF INSTITUTE | F EMPLOYEE        |                |                        |   |            |        |
|---------------------------|-------------------|----------------|------------------------|---|------------|--------|
| Employee Details          |                   |                |                        |   |            |        |
|                           | Type Of Employee* |                | Radiation Professional | • | 2          |        |
|                           |                   |                |                        |   | Search:    |        |
| Select                    | , Eng             | doyee Name 🕴 🕴 | Designation            |   | RSO Status | Status |
| 0                         | A                 | MIT NIRHALI    | Radio Physicist        |   | Pending    | No     |
| . 0                       | VEND              | HAN SUBRAMANI  | Radio Physicist        |   | No         | Yes    |
|                           |                   | Show Details   | Dissociate Close       |   |            |        |

### C. Update/Dissociate Employee

Employer can update/dissociate employee from his/her institution. Employer can update employee details such as PMS No., Designation, Department and e-mail (O). Employer can also dissociate employee. Follow the path:

| Menu —— | User Management — | —► Upd | date/Dissociate | Employee |
|---------|-------------------|--------|-----------------|----------|
|---------|-------------------|--------|-----------------|----------|

| Change Password           |                               |                                                           |
|---------------------------|-------------------------------|-----------------------------------------------------------|
| Instrument Management     |                               |                                                           |
| My Applications           | Add Employee                  |                                                           |
| My Casefiles              | Change Licensee               |                                                           |
|                           |                               | cation ref no. 15-40534 is Rejected.                      |
| My Drafts                 | Designate Licensee            | successfully submitted Equipment Receipt Intin            |
| My Institute Details      | Nominate/Relinquish Employees | cation ref no. 15-40533 is Approved. Approval             |
| Regulatory Forms          | Update/Dissociate Employee    | uccessfully submitted Application For Procure             |
| User management           | Update Institute Details      | F has been uploaded successfully.                         |
|                           | 18/00/2013 05:10 PM           | rou nave successfully freezed Application For Procureme   |
| View Inspection Documents | 18/06/2015 03:09 PM           | Electrometer has been added successfully with identificat |

#### • Update Employee Details

After clicking on Update/Dissociate Employees, the following screen will appear;

| Employee Details            |                 |                                                |              |
|-----------------------------|-----------------|------------------------------------------------|--------------|
| Type Of Employee*           |                 | Radiation Professional                         | Search:      |
| Select                      | Employee Name 🔶 | Non Radiation Worker<br>Radiation Professional | ¢ RSO Status |
| 0                           | TEST RP TEST RP |                                                | Yes          |
| Showing 1 to 1 of 1 entries |                 |                                                |              |
|                             |                 |                                                |              |
|                             | Show Details    | Dissociate Close                               |              |

Employer need to select Type of employee as shown above and then select employee detail(s) and click on show details as shown above, the following screen will appear:

| Type Of Employee*                                                                                              | Radiation Professional *                               |                                      |
|----------------------------------------------------------------------------------------------------|--------------------------------------------------------|--------------------------------------|
|                                                                                                    |                                                        | All fields marked by * are mandatory |
| Personal Details                                                                                               |                                                        |                                      |
| Registration ID*                                                                                               | 15-01264                                               |                                      |
| Title*                                                                                                    | Mr.                                                    |                                      |
| First Name*                                                                                                    | TEST RP                                                |                                      |
| Middle Name                                                                                                    |                                                        |                                      |
| Last Name*                                                                                                    | TEST RP                                                |                                      |
| Date Of Birth*                                                                                                 | 01-06-1980                                             |                                      |
| Professional Role*                                                                                             | Medical Physicist                                      |                                      |
| Designation                                                                                                    |                                                        |                                      |
| PMS NO                                                                                                    | 0123456                                                |                                      |
| Department                                                                                                    |                                                        |                                      |
|                                                                                                    | Tagged roles                                           |                                      |
| Available Roles                                                                                                | Medical Practitioner-Medical diagnostic x-ray facility |                                      |
|                                                                                                    |                                                        |                                      |
|                                                                                                    | Select checkbox to add role                            |                                      |
| The second second second second second second second second second second second second second second second s | Operator-Medical diagnostic x-ray facility             |                                      |
| Role                                                                                                    | Select checkbox to remove role                         |                                      |
|                                                                                                    | Medical Practitioner-Medical diagnostic x-ray facility |                                      |
|                                                                                                    |                                                        |                                      |
| Permanent Address                                                                                              |                                                        |                                      |
| Address Line1*                                                                                                 | NIYAMAK BHAVAN B                                       |                                      |
| Address Line2                                                                                                  |                                                        |                                      |
| LECTROPIC CONSTRUCTOR BY                                                                                       | Contraction Contraction Contraction                    |                                      |
|                                                                                                    | Close Update Education Detail Experience Deta          |                                      |

Employer can update employee details such as PMS No., designation, department, E-mail (O), Roles, etc. The details will be updated and can be viewed in 'My Institute Details'.

### • Dissociate Employee

After clicking on update/dissociate employee, the following screen will appear:

| VIEW DETAILS OF INST   | ITTUTE EMPLOYEE  |                 |                                                    |            |         |            |      |                 |
|------------------------|------------------|-----------------|----------------------------------------------------|------------|---------|------------|------|-----------------|
| Employee Details       |                  |                 |                                                    |            |         |            |      |                 |
|                        | Type Of Employee |                 | Please Select<br>Please Select<br>Radiation Worker |            | Search: |            |      |                 |
|                        | Select           | Employee Name 🔶 | Non Radiation Worker<br>Radiation Professio        | ker<br>nal | •       | RSO Status |      | Licens<br>Statu |
|                        | 0                | RAM SINGH       | DIRE                                               | ECTOR      |         | No         |      | Yes             |
|                        | 0                | TEST RP TEST RP |                                                    |            |         | Yes        |      | Yes             |
| Showing 1 to 2 of 2 en | tries            |                 |                                                    |            |         |            | Pres | vious Ne        |

Employer need to select Type of employee as shown above and then select employee detail(s) and click on dissociate as shown below. Then employee will be dissociated from the institution.

| Employee Details       |                   |                 |              |                      |          |            |                     |
|------------------------|-------------------|-----------------|--------------|----------------------|----------|------------|---------------------|
|                        | Type Of Employee* |                 |              | Radiation Profession | nal 🝷    |            |                     |
|                        |                   |                 |              |                      |          | Search:    |                     |
|                        | Select 🔒          | Employee Name   | \$           | Desig                | nation ¢ | RSO Status | ¢ License<br>Status |
|                        | 0                 | TEST RP TEST RP |              |                      |          | Yes        | Yes                 |
| Showing 1 to 1 of 1 or | triag             |                 |              |                      |          |            | Previous Next       |
| Showing 1 to 1 of 1 en | ici res           |                 |              |                      |          |            |                     |
|                        |                   |                 |              |                      |          |            |                     |
|                        |                   |                 |              |                      |          |            |                     |
|                        |                   |                 |              |                      |          |            |                     |
|                        |                   |                 |              |                      |          |            |                     |
|                        |                   |                 |              |                      |          |            |                     |
|                        |                   |                 |              |                      |          |            |                     |
|                        |                   |                 |              |                      |          |            |                     |
|                        |                   |                 |              |                      |          |            |                     |
|                        |                   |                 |              |                      |          |            |                     |
|                        |                   |                 |              |                      |          |            |                     |
|                        |                   |                 |              |                      |          |            |                     |
|                        |                   |                 |              |                      |          |            |                     |
|                        |                   |                 |              |                      |          |            |                     |
|                        |                   |                 |              |                      |          |            |                     |
|                        |                   |                 |              |                      |          |            |                     |
|                        |                   |                 |              |                      |          |            |                     |
|                        |                   |                 |              |                      |          |            |                     |
|                        |                   |                 |              |                      |          |            |                     |
|                        |                   |                 |              |                      |          |            |                     |
|                        |                   |                 | Show Details | Dissociate Close     |          |            |                     |

### D. Declaration of Instrument

Measuring (viz. Secondary Standard Dosimeter), Monitoring (Viz. Survey meter), QA and Safety Tools can be declared one time in your eLORA account through Instrument Management menu. The status of instruments (viz. proposed/available, update in calibration date, etc) can also be managed through this menu.

### Add Instrument

Medical Cyclotron facilities may require instruments e.g. survey meter, contamination monitor, area monitors etc for day to day functioning of the facility. The instruments need to be declared in e-LORA. To declare the same follow the path as:

Menu → Instrument Management → Add Instrument/View Instrument

| -                     |                | 102                 |                                                               |
|-----------------------|----------------|---------------------|---------------------------------------------------------------|
| Change Password       | Add Instrume   | ant                 |                                                               |
| Instrument Management | : View Instrum | ent                 |                                                               |
| My Applications       |                |                     |                                                               |
| My Casefiles          |                | Date and Time 🍦     |                                                               |
| in a contained        |                | 26/02/2014 10:49 AM | Your application for registration of x-ray insert [Ref: No 14 |

Following options are available in Drop Down for Type of Instrument,

- Measuring Tools (Dose Calibrator etc)
- Monitoring Tools (Survey Meter, Area Monitor etc)
- QA Tools (Phantoms & other accessories)
- Safety Tools (Safety accessories like Fume Hood, Tongs, Glove Box, Hot Cells etc)

| Instrument Details           |                                                                 |
|------------------------------|-----------------------------------------------------------------|
|                              | All fields marked by * are mandatory                            |
| Type Of Instrument*          | Please Select                                                   |
| Type Of Instrument Sub-type* | Measuring Tools<br>Monitoring Tools<br>QA Tools<br>Safety Tools |
|                              | Submit Close Reset                                              |

| Instrument Details                                                         |                 |                                                  |                                                  |               |
|----------------------------------------------------------------------------|-----------------|--------------------------------------------------|--------------------------------------------------|---------------|
| Type Of Instrument*                                                        |                 | Monitoring Tools                                 | U.                                               | All fields ma |
| Type Of Instrument Sub-type*                                               |                 | Pionicoling loois                                |                                                  |               |
| 가 가 가지 가 있는 것 같아요. 가 가 있었다. 가 가 있었다. 가 가 가 가 가 가 가 가 가 가 가 가 가 가 가 가 가 가 가 |                 | ,                                                | Instrument Tune - Mazilla Eirefox                |               |
|                                                                            | Eile Edit View  | History Bookmarks Tools Help                     | industrial office industrial interior            |               |
|                                                                            | 3 172.28.1.11.8 | 280/ELORA/fetchEquipSubType.htm?selVal=98629abf0 | 99f35f0f3cd37c75e26caec&pds=d188572704d9f4556dbe | 4fcb6ad9ea0a  |
|                                                                            |                 |                                                  |                                                  | Search:       |
|                                                                            | Select          |                                                  | Instrument Sub Type                              |               |
|                                                                            |                 | Survey meter                                     |                                                  |               |
|                                                                            | 0               | Contamination Monitor                            |                                                  |               |
|                                                                            | 0               | Gamma zone monitor                               |                                                  |               |
|                                                                            | 0               | Gun Monitor                                      |                                                  |               |
|                                                                            | 0               | Pocket dosimeter                                 |                                                  |               |
|                                                                            | 0               | Stack Monitor                                    |                                                  |               |
|                                                                            | 0               | Pocket dosimeter<br>Stack Monitor                |                                                  |               |

Visit e-LORA for recent guidelines

All the instruments has to be declared separately to the system which will store all the details. The LOV for Type of Instrument Sub-type will list out all the relevant instruments as per the selection in the previous field.

#### • Manage Instrument Status

Use **Menu**→ **Instrument Management** → **View Instrument** to manage status of Instrument

| eLC                                                                                                    | RA                                                                                  |                                                                                                    |
|----------------------------------------------------------------------------------------------------|-------------------------------------------------------------------------------------|----------------------------------------------------------------------------------------------------|
| Welcome RAM SINGH<br>Your Role is: Employer, L<br>Institute Name:RADIOTH<br>Last Successful Login:27/0<br>Your Logged in profile is: | .icensee<br>IERAPY TEST INSTITUTE (MF<br>12/2015<br>Radiotherapy-Radiation Facility | Home   Switch Profile   View Profile                                                                                                    |
| Change Password                                                                                                    | Add Instrument                                                                      | My Inbox                                                                                                    |
| Instrument Management                                                                                                    | View Instrument                                                                     | View All Me                                                                                                    |
| My Applications                                                                                                    |                                                                                     | Search:                                                                                                    |
| My Casefiles                                                                                                    | Date and Time                                                                       | Message to User                                                                                                    |
| en contentes                                                                                                    | 27/02/2015 05:29 PM                                                                 | Large volume/well type ion chamber has been added successfully with identification no. SE-0001459                                        |
| My Drafts                                                                                                    | 27/02/2015 05:28 PM                                                                 | Phantom for absolute dosimetry has been added successfully with identification no. SE-0001458                                            |
| My Institute Details                                                                                                    | 27/02/2015 05:27 PM                                                                 | Emergency source storage has been added successfully with identification no. SE-0001457                                                  |
| Regulatory Forms                                                                                                    | 27/02/2015 05:27 PM                                                                 | D20/D10 phantom has been added successfully with identification no. SE-0001456                                                           |
| Liser management                                                                                                    | 27/02/2015 05:26 PM                                                                 | Survey meter has been added successfully with identification no. SE-0001455                                                              |
|                                                                                                    | 27/02/2015 05:24 PM                                                                 | Thimble Chamber has been added successfully with identification no. SE-0001454                                                           |
| View Inspection Documents                                                                                                    | 25/02/2015 04:42 PM                                                                 | Your Application has been approved and the Institute Number is : MH-20824. UserId and password has been sent to your registered emailid. |

After clicking on **View Instrument** the following screen will appears. You can view details of all instruments or update details of particular instrument or delete any particular Instrument from your Institute account. Select the instrument and click on **View** as shown below.

| Select         Safety Instrument<br>Type         Safety Instrument Sub Type         Instrument Identification<br>Number         Instrument<br>Make         Instrument<br>Model         Instrument<br>Model         Instrument<br>Stafety           0         Safety Tools         Mobile Protective Barrier with Viewing<br>Window         SE-0008812         Imstrument<br>Make         Imstrument<br>Model         Available           0         Safety Tools         Protective Apron         SE-0008811         Imstrument<br>Mobile Protective Glass         SE-0015807         Imstrument<br>Mobile         Proposed           0         Safety Tools         Contamination Monitor         SE-0015807         Imstrument<br>Mobile         Available           0         Monitoring Tools         Contamination Monitor         SE-0034627         Imstrument<br>Mobile         Available           0         Safety Tools         Protective Apron         SE-0034626         Imstrument<br>Mobile         Available           0         Safety Tools         Protective Apron         SE-0034626         Imstrument<br>Mobile         Available                                                                                                    |        |                      |                                                  |                                     | Search             | :                         |                    |
|----------------------------------------------------------------------------------------------------|--------|----------------------|--------------------------------------------------|-------------------------------------|--------------------|---------------------------|--------------------|
| oSafety ToolsMobile Protective Barrier with Viewing<br>WindowSE-0008812Image: Comparison of Comparison of Comparison   | Select | Safety Instrument \$ | Safety Instrument Sub Type 🛛 🕸                   | Instrument Identification<br>Number | Instrument<br>Make | ¢ Instrument ¢<br>Model ¢ | Instrume<br>Status |
| oSafety ToolsProtective ApronSE-0008811Image: Constant of Constant of Cons | 0      | Safety Tools         | Mobile Protective Barrier with Viewing<br>Window | SE-0008812                          |                    |                           | Available          |
| o       Safety Tools       Ceiling Suspended Protective Glass       SE-0015807       Image: Section of the section of the section of t                | 0      | Safety Tools         | Protective Apron                                 | SE-0008811                          |                    |                           | Proposed           |
| o       Monitoring Tools       Contamination Monitor       SE-0019928       sdf       sdf       Available         o       Safety Tools       Protective Apron       SE-0034627       Image: Contamination Monitor       Available         o       Safety Tools       Protective Apron       SE-0034626       Image: Contamination Monitor       Available         o       Safety Tools       Protective Apron       SE-0034626       Image: Contamination Monitor       Previou         o       Safety Tools       Set of 6 entries       Set of 6 entries       Set of 6 entries       Set of 6 entries                                                                                                    | 0      | Safety Tools         | Ceiling Suspended Protective Glass               | SE-0015807                          |                    |                           | Available          |
| Safety Tools       Protective Apron       SE-0034627       Available         Safety Tools       Protective Apron       SE-0034626       Available         nowing 1 to 6 of 6 entries       Previou       Previou                                                                                                    | 0      | Monitoring Tools     | Contamination Monitor                            | SE-0019928                          | sdf                | sdf                       | Available          |
| Safety Tools     Protective Apron     SE-0034626     Available       howing 1 to 6 of 6 entries     Previou                                                                                                    | 0      | Safety Tools         | Protective Apron                                 | SE-0034627                          |                    |                           | Available          |
| nowing 1 to 6 of 6 entries                                                                                                    | 0      | Safety Tools         | Protective Apron                                 | SE-0034626                          |                    |                           | Available          |
|                                                                                                    |        |                      |                                                  |                                     |                    |                           |                    |

After clicking on "view' the following screen will appear. Through this Employer of the Institute can modify status of the instruments (viz. Functional status, Calibration date, Calibration valid till date, Calibration energy and calibration lab detail). The selected equipment can also be deleted by clicking on 'Delete' button.

**Important Note:** Regulatory clearances will not be issued till all requisite Measuring instruments, Monitoring instruments, QA tools and Safety tools for particular type of facility are successfully recorded in eLORA.

## Application for various AERB Consents through eLORA

This user guide brief about the online submission process of the regulatory application forms for obtaining various clearances for operating the Medical Cyclotron Facility. To start transacting with eLORA, you must have a user credential i,e user id and password. This credential will be issued to you after your institute registration application is approved in eLORA. The process for Institute Registration has already been detailed in this guidelines. The user id and password issued through eLORA will be posted in your e-mail id provided in the application form. Use this login credential to access the menus available for this practice.

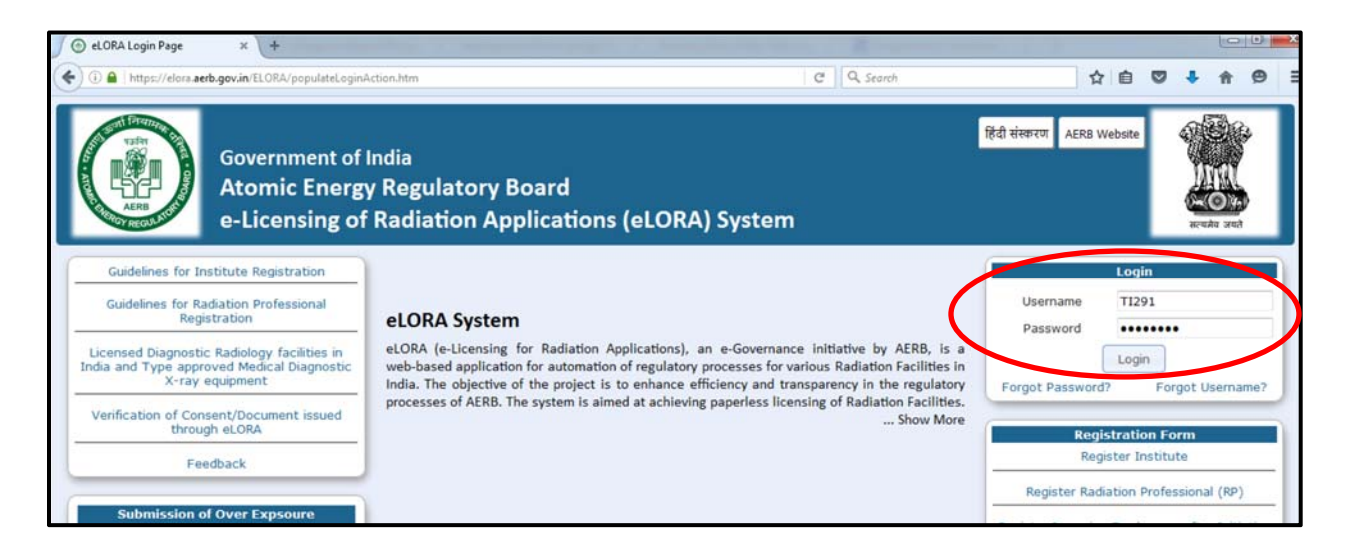

Click on "Login" the following screen appears.

|                      | Drofile Calaction                       |
|----------------------|-----------------------------------------|
|                      | Profile Selection                       |
|                      |                                         |
| Username*            | TI291                                   |
| Re-confirm password* |                                         |
| Practice*            | Select One                              |
|                      | Select One                              |
|                      | Research                                |
|                      | Gamma Irradiation Chamber               |
|                      | Calibration                             |
|                      | Radiotherapy                            |
|                      | Sealed Sources                          |
|                      | Diagnostic Radiology                    |
|                      | Radio Immuno Assay                      |
| (                    | Medical Cyclotron Facility              |
|                      | Consumer Products and Scanning Facility |
|                      | Transport Select Practice               |
|                      | Gamma Radiation Processing Facility     |
|                      | Industrial Radiography                  |
|                      | Well Logging                            |
|                      | Nuclear Medicine                        |
|                      |                                         |

Reconfirm your password and select your practice, role and installation type. You can select only one item at a time. In case, you would like visit other profile, use "switch profile" option available in your logged in page.

| Profile Selection                     |
|---------------------------------------|
|                                       |
| Username* TI291                       |
| Re-confirm password* ••••••           |
| Practice* Medical Cyclotron Facilit - |
| Institute Role* Select                |
| Select                                |
| Radiation Facility                    |

|                                   | Profile Selection                                                 |
|-----------------------------------|-------------------------------------------------------------------|
| Username*<br>Re-confirm password* | TI291                                                             |
| Practice*                         | Medical Cyclotron Facilit 👻<br>Radiation Facility 👻               |
| Installation Type*                | Select Select<br>Select<br>Radiation Facility - Medical Cyclotron |
|                                   | Select                                                            |

Click on Launch. The following screen will appear.

|                           |                                                         |                                                                                                    | Home   Switch Profile                | View Profile   View All Messages   Help   Logout                                                                                                    |
|---------------------------|---------------------------------------------------------|----------------------------------------------------------------------------------------------------|--------------------------------------|----------------------------------------------------------------------------------------------------|
| At e-J                    | overnment of India<br>tomic Energy<br>Licensing of Radi | <b>Regulatory Board</b><br>ation Applications (eLORA) System                                           | िक्सि<br>सन्दर्भव जरने               | Login:       TEST INSTITUTE (T1291)         Institute:       TEST INSTITUTE TEST (MH-21818)         Role:       Employer, Licensee         Profile:       Medical Cyclotron FacilityRadiation Facility -<br>Medical Cyclotron |
|                           |                                                         | My Inbox                                                                                               |                                      |                                                                                                    |
| Change Password           |                                                         |                                                                                                    |                                      | Search:                                                                                                    |
| Instrument Management 🕨   | Date and Time 🛛 🔶                                       |                                                                                                    | Message to User                      | \$                                                                                                    |
| My Applications           | 13/05/2016 05:30 PM                                     | Your Application ref no. 16-134637 is Rejected.                                                        |                                      |                                                                                                    |
| My Casefiles              | 22/01/2016 05:27 PM                                     | Non compliance has been modified against your institute with I                                         | NC reference no [MH-21818-N          | C-3916].Refer 'My Institute Details' for further information.                                                                                                    |
| My Institute Details      | 15/12/2015 11:58 AM                                     | Your application ref no. 15-93255 is Rejected.                                                         |                                      |                                                                                                    |
| Regulatory Forms          | 18/11/2015 02:45 AM                                     | Non Compliance with reference no [MH-21818-NC-3916] r<br>need to be taken to avoid regulatory actions. | aised agianst your institute is pend | ting for closure. The final date of closure is 2015-12-04. Immediate action                                                                                                    |
| View Inspection Documents | 18/11/2015 02:45 AM                                     | Non Compliance with reference no [MH-21818-NC-3917] r<br>need to be taken to avoid regulatory actions. | aised agianst your institute is pend | ling for closure. The final date of closure is 2015-12-04. Immediate action                                                                                                    |
| AFDB Circulars            | 18/11/2015 02:45 AM                                     | Non Compliance with reference no [MH-21818-NC-3921] r                                                  | aised agianst your institute is pend | ling for closure. The final date of closure is 2015-12-04. Immediate action                                                                                                    |

Click on Regulatory Forms to access the applicable form menu.

|                           |                                                             |                                                               | Home   Switch Profile             | View Profile   View All Messages   Help   Logout                                                                                                    |
|---------------------------|-------------------------------------------------------------|---------------------------------------------------------------|-----------------------------------|----------------------------------------------------------------------------------------------------|
|                           | Government of India<br>Atomic Energy<br>e-Licensing of Radi | <b>Regulatory Board</b><br>ation Applications (eLORA) System  | र्ग्यान उपने<br>सन्दर्भन उपने     | Login:         SANJAY VENKATRAO PADALWAR (SP324)           Institute:         LOTUS HOSPITAL (MH-26155)           Role:         Employer, Licensee           Profile:         Medical Cyclotron FacilityRadiation Facility -<br>Medical Cyclotron |
|                           |                                                             | My Inbox                                                      |                                   |                                                                                                    |
| Change Password           | 1                                                           | Application forms downloads                                   |                                   | Search:                                                                                                    |
| Instrument Management 🔹 🕨 | Date and Time 👙                                             | Application to AERB for Obtaining Consents                    | Message to User                   | 4                                                                                                    |
| My Applications           | 28/07/2016 01-25 DM                                         | Von horro encourage Equipment Receipt Intimation              | of Medical Cyclotron H            | acility with application number 16-110702                                                                                                    |
| My Casefiles              | Common Forms                                                | Source Receipt Intimation                                     | minment Receipt Infor             | nation dated 28/07/2016 can be downloaded from My application/My                                                                                                    |
| My Drafts                 | Incident Reporting                                          | Permission To Operate                                         | Jupinent Receipt mon              | nation dated 20/07/2010 can be downloaded from My appleador My                                                                                                    |
| My Institute Details      | Medical Cyclotron Facility                                  | Decommissioning of Radiation Equipment                        | Approved Approval                 | No is 16-MCYERI-87945 New                                                                                                    |
| Regulatory Forms          | Transport                                                   | Intimation of Decommissioning                                 | nation of Medical Cycle           | stron Facility with application number 16-110701                                                                                                    |
| User management           | 28/07/2016 01:18 PM                                         | Approval letter with respect to the application number 16-110 | 700 for Application for Equipment | at Procurement dated 28/07/2016 can be downloaded from My                                                                                                    |
| View Inspection Documents |                                                             | application/My Case file New                                  |                                   |                                                                                                    |
|                           | 28/07/2016 01:17 PM                                         | Your application for Application for Equipment Procurement (r | ef no. 16-110700) is Approved.    | Approval No is 16-MCYEQPPROC-87944. New                                                                                                    |
| AERB Circulars            | 28/07/2016 10:28 AM                                         | You have successfully submitted Application for Equipment Pro | ocurement of Medical Cyclotron    | Facility with application number 16-110700 New                                                                                                    |
|                           | 22/07/2015 07:11 PM                                         | Your application ref no. 15-60416 is Approved. Approval No    | 15-RSO-52512                      |                                                                                                    |
| View All                  | 22/07/2016 01.10 PM                                         | West and the ABCO Mental Annes                                | No. N. 15 CO41C Co. ADDIDL        | CLIDI ID A C A DDA 17 ATTE                                                                                                    |

Visit e-LORA for recent guidelines

### 1. Application forms downloads

All relevant forms for application for different clearances for Medical Cyclotron Facility are available under this. You may access the same by the following path:

# Menu: Regulatory Forms → Medical Cyclotron Facility → Application forms downloads

Download the requisite application form. Completely fill the application form, scan/soft copy with appropriate signature and save the file. Make sure that the file is in PDF format and the size is not exceeding the 4MB upload limit.

| plication Forms                                                                                                    |                            |      |
|----------------------------------------------------------------------------------------------------|----------------------------|------|
|                                                                                                    |                            |      |
|                                                                                                    |                            |      |
| ctice                                                                                                    | Medical Cyclotron Facility |      |
|                                                                                                    | predicar cy                |      |
| Application Details                                                                                                   |                            | <br> |
| Application for Site Approval                                                                                         | Download                   |      |
| Application for Layout Approval                                                                                       | Download                   |      |
| Application for Design and Construction Approval                                                                      | Download                   |      |
| Application for Equipment Procurement                                                                                 | Download                   |      |
|                                                                                                    | Download                   |      |
| Permission for Trial Run Operation                                                                                    |                            |      |
| Permission for Trial Run Operation<br>Modification in Design of Radiation Facility                                    | Download                   |      |
| Permission for Trial Run Operation<br>Modification in Design of Radiation Facility<br>Resumption of Routine Operation | Download<br>Download       |      |

### 2. Application to AERB for Obtaining Consents

Application for any clearances pertaining to the facility should be processed through this step. To access the applications, please follow the path below:

# Menu: Regulatory Forms — Medical Cyclotron Facility — Application to AERB for Obtaining Consents

Choose the appropriate application for what you want AERB clearance. Upload copy of the appropriate form for that stage as downloaded earlier. Ensure that the application should be duly filled in and signed in all respects and it belongs to that stage only.

You may provide Additional Information in the designated area.

|                                                                                            | All fields marked                                                                                                    | d by * are mar |
|--------------------------------------------------------------------------------------------|----------------------------------------------------------------------------------------------------|----------------|
|                                                                                            |                                                                                                    |                |
| Application Details                                                                        |                                                                                                    |                |
| Application For*                                                                           | Please select                                                                                                    |                |
| Additional Information                                                                     | Please select-     Application for Site Approval     Application for Layout Approval     Application for Design and Construction Approval     Application for Equipment Procurement |                |
| Application Form(PDF Copy)*                                                                | Permission for Ina Run Operation<br>Modification in Design of Radiation Facility<br>Resumption of Routine Operation<br>Procurement of Check Source                                  |                |
| are: doc, doc, xls, "dsx, odt, jpeg, jpp, prg, zjp, pdf.Alternative<br>Attachments, If Any | y, you might zp t and upled to Shower for compressing files can be downloaded for free from http://www.7-up.org/download.html Attachments Browse No file selected. Clear            | inoved me typ  |
|                                                                                            | Browse, No file selected. Clear                                                                                                    |                |
|                                                                                            | а                                                                                                    |                |
|                                                                                            | Browse No file selected. Clear                                                                                                    |                |

Required attachments are listed in Application Forms for that stage. Name the attachments and upload them as required. Click on **Submit** to send the form to AERB.

On successful submission, the following screen will appear. You can download your submitted application form this link or from the menu "My Application".

| Your Application Number is 16-110577<br>Your Application has been submitted successfully. The link is given here Application_Form<br>Close |  |
|----------------------------------------------------------------------------------------------------|--|
|                                                                                                    |  |

In My Application menu you can view the submitted details at any time and the status of the application will be tracked from this menu such as Submitted, In Progress, Approved or Rejected.

|        |                | Please Click On Radio Button cor               | responding to an application, to see further | Search:        | ung sorts by the respective c |
|--------|----------------|------------------------------------------------|----------------------------------------------|----------------|-------------------------------|
| Select | Application No | Description                                    | 🛊 Date Of Submission 🍦                       | Applicant \$   | Application Status            |
| ۲      | 16-110577      | Application for Site Approval                  | 26/04/2016 09:34 AM                          | TEST INSTITUTE | Submitted                     |
| 0      | 16-110570      | Source Receipt Intimation                      | 25/04/2016 04:39 PM                          | TEST INSTITUTE | Approved                      |
|        | 16-110563      | Application for Source Procurement and Loading | 25/04/2016 10:00 AM                          | TEST INSTITUTE | Approved                      |
| 0      | 16-110562      | Application for Site Approval                  | 25/04/2016 09:58 AM                          | TEST INSTITUTE | Submitted                     |
| 0      | 15-80796       | Licensee_Change                                | 14/10/2015 09:59 AM                          | TEST INSTITUTE | Approved                      |
| 0      | 15-39274       | RSO Nomination - Anand Pinjarkar               | 09/10/2015 12:12 PM                          | TEST INSTITUTE | Rejected                      |
| 0      | 15-38902       | RSO Nomination - Anand Pinjarkar               | 20/02/2015 05:23 PM                          | TEST INSTITUTE | Closed                        |

### 3. Equipment Receipt Intimation

After due approval of equipment procurement obtained from the regulatory body via the aforementioned procedure and further receipt of the Medical Cyclotron at the facility, you are required to submit the Equipment Receipt Intimation as mentioned below:

Menu: Regulatory Forms —> Medical Cyclotron Facility —> Equipment Receipt Intimation

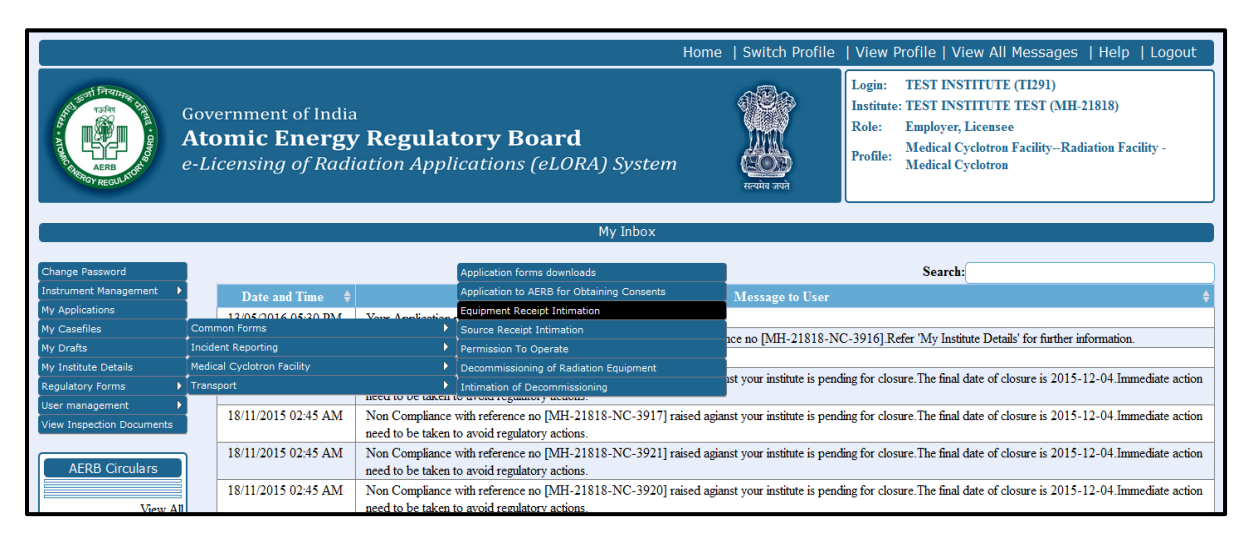

The following screen will appear;

| uipment Details                                                                                                    |                                                               |                                                                                                    |                                                                      |                                                                   |
|----------------------------------------------------------------------------------------------------|---------------------------------------------------------------|----------------------------------------------------------------------------------------------------|----------------------------------------------------------------------|-------------------------------------------------------------------|
|                                                                                                    |                                                               |                                                                                                    |                                                                      | All fields marked by * are mand                                   |
|                                                                                                    |                                                               |                                                                                                    |                                                                      |                                                                   |
| Equipment Details                                                                                                    |                                                               |                                                                                                    |                                                                      |                                                                   |
| Procurement Approval No*                                                                                                    |                                                               |                                                                                                    |                                                                      |                                                                   |
| Equipment Local Supplier*                                                                                                    |                                                               |                                                                                                    |                                                                      |                                                                   |
| Equipment Model*                                                                                                    |                                                               |                                                                                                    |                                                                      |                                                                   |
| Equipment Make                                                                                                    |                                                               |                                                                                                    |                                                                      |                                                                   |
| Serial Number                                                                                                    |                                                               |                                                                                                    |                                                                      |                                                                   |
| Date of Receipt*                                                                                                    |                                                               |                                                                                                    |                                                                      |                                                                   |
| Attachment Details                                                                                                    |                                                               |                                                                                                    | All stars allowed for each of                                        |                                                                   |
| Attachment Details<br>We recommend you to complete the Form fit<br>are:.doc,.docx,.xis,.xisx,.odt,.jpegjpg,.pngzip,.pdf.A                           | rst and then proceed f<br>Iternatively,you might zip ii       | the upload for your attachments. The maximum<br>nd upload it. Software for compressing files can be downl                                                                                   | n file size allowed for each f<br>loaded for free from http://www.7- | ile upload is 4 MB and allowed file type<br>zip.org/download.html |
| Attachment Details<br>We recommend you to complete the Form fl<br>are.doc,docx,xts,xdsr,odt,jpeg,jpg,ong,zp,odf.A<br>Attachments, If Any            | rst and then proceed i<br>Iternatively,you might zip ii       | the upload for your attachments. The maximum<br>nd upload it. Software for compressing files can be downi<br>Attachment                                                                     | n file size allowed for each f<br>loaded for free from http://www.7- | ile upload is 4 MB and allowed file type<br>zip.org/download.html |
| Attachment Details<br>We recommend you to complete the Form fit<br>are:doc,docx,xts,wisx,odt,jpeg,jpg,ong,zjp,odf.A<br>Attachments, If Any          | rst and then proceed i<br>lternatively,you might zip ii       | the upload for your attachments. The maximum<br>nd upload it. Software for compressing files can be down<br>Attachment<br>Browse No file selected. Clear                                    | n file size allowed for each f<br>loaded for free from http://www.7- | ile upload is 4 MB and allowed file type<br>zip.org/download.html |
| Attachment Details<br>We recommend you to complete the Form fit<br>are:doc,docx,xts,wtsr,odt,jpeg,jpg,ong,zip,pdf.A<br>Attachments, If Any          | rst and then proceed f<br>Iternatively,you might zip i        | the upload for your attachments. The maximum<br>nd upload it. Software for compressing files can be downl<br>Attachment<br>Browse No file selected. Clear                                   | n file size allowed for each f<br>loaded for free from http://www.7- | ile upload is 4 MB and allowed file type<br>zip.org/download.html |
| Attachment Details<br>We recommend you to complete the Form fit<br>are:doc,docx,xts,wisk,odt,jpeg,jpg,jpg,eng,zip,jpdfA<br>Attachments, If Any      | rst and then proceed i<br>Iternatively,you might zip in       | the upload for your attachments. The maximum<br>nd upload it. Software for compressing files can be downl<br>Attachment<br>Browse No file selected. Clear                                   | n file size allowed for each f<br>loaded for free from http://www.7- | ile upload is 4 MB and allowed file type<br>zip.org/download.html |
| Attachment Details<br>We recommend you to complete the Form fl<br>are:doc,docx,xls,xlsx,odt,jpgg,jpg,png,zjp,pdfA<br>Attachments, If Any            | rst and then proceed f<br>liternatively,you might zip ii<br>  | the upload for your attachments. The maximum<br>nd upload it. Software for compressing files can be downl<br>Attachment<br>Browse No file selected. Clear<br>Browse No file selected. Clear | n file size allowed for each f<br>loaded for free from http://www.7- | ile upload is 4 MB and allowed file type<br>zip.org/download.html |
| Attachment Details<br>We recommend you to complete the Form fl<br>are:doc_docc_xis_wissr.odc_jpeg_jpg_prog_zig_pdf.A<br>Attachments, If Any         | rst and then proceed i<br>ikernatively,you might zip ii<br>.d | the upload for your attachments. The maximum<br>nd upload it. Software for compressing files can be downl<br>Attachment<br>Browse No file selected. Clear<br>Browse No file selected. Clear | n file size allowed for each f<br>loaded for free from http://www.7- | ile upload is 4 MB and allowed file type<br>zip.org/download.html |
| Attachment Details<br>We recommend you to complete the Form fl<br>are:.doc,.docx,.xls,.xlsx,.edt,.jpeg,.jpg,.png,.zlp,.pdf.A<br>Attachments, If Any | rst and then proceed liternatively, you might zip in          | the upload for your attachments. The maximum<br>nd upload it. Software for compressing files can be down<br>Attachment<br>Browse No file selected. Clear<br>Browse No file selected. Clear  | n file size allowed for each f<br>loaded for free from http://www.2- | ile upload is 4 MB and allowed file type<br>zip.org/download.html |
| Attachment Details<br>We recommend you to complete the Form fl<br>are:.doc,.docr,.xls,.xlsx.odt,.jpgg.,jpg.,pngzip.,pdf.A<br>Attachments, If Any    | rst and then proceed h<br>liternatively,you might 2 b i<br>.d | the upload for your attachments. The maximum<br>nd upload it. Software for compressing files can be down<br>Attachment<br>Browse No file selected. Clear<br>Browse No file selected. Clear  | n file size allowed for each f                                       | ile upload is 4 MB and allowed file type<br>zip.org/download.html |
| Attachment Details<br>We recommend you to complete the Form fil<br>are:.doc,docx,xls,xlsx,odt,jpeg,jpg,jpg,jpg,zjp,pdf.A<br>Attachments, If Any     | rst and then proceed h<br>Iternatively,you might zib i<br>    | the upload for your attachments. The maximum<br>nd upload it. Software for compressing files can be down<br>Attachment<br>Browse No file selected. Clear<br>Browse No file selected. Clear  | n file size allowed for each f                                       | ile upload is 4 MB and allowed file type<br>zip.org/download.html |
| Attachment Details We recommend you to complete the Form fit are:.doc,.doc,.xis,.xisx,.odt,jpeg,jpg,.png2p,.pdf.A Attachments, If Any               | rst and then proceed h<br>Iternatively,you might zip ii<br>a  | the upload for your attachments. The maximum<br>nd upload it. Software for compressing files can be down<br>Attachment<br>Browse No file selected. Clear<br>Browse No file selected. Clear  | n file size allowed for each f                                       | ile upload is 4 MB and allowed file type<br>zip.org/download.html |
| Attachment Details We recommend you to complete the Form file are:.doc,.doc,.xis,dsx,.odt,jpeg.,jpg.,bng2p.,adi.A Attachments, If Any               | rst and then proceed h<br>Iternatively,you might zip is<br>al | the upload for your attachments. The maximum<br>nd upload it. Software for compressing files can be down<br>Attachment<br>Browse No file selected. Clear<br>Browse No file selected. Clear  | n file size allowed for each f                                       | ile upload is 4 MB and allowed file type<br>zip.org/download.html |

Fill up the page as mentioned below and submit;

### Tab: Equipment Details

- **Procurement Approval No:** Choose appropriate **Procurement Approval No** from the list intended for the received medical cyclotron.
- **Equipment Local Supplier:** Choose appropriate **Supplier** of the equipment from the list.
- Equipment Model: Choose appropriate Model of the Cyclotron from the list.
- Equipment Make: Will be automatically populated based on previous selection.
- Serial No: Enter serial no of the equipment.
- Date of Receipt: Enter date of receipt of the cyclotron.

Requisite **Attachments** like Technical Specification, User Manual of the Cyclotron and any conformity certificate from National or International bodies should be attached with proper naming.

### 4. Source Receipt Intimation:

Similarly, after due approval of procurement of check source obtained from the regulatory body via the aforementioned procedure and further receipt of the same, you are required to submit the Source Receipt Intimation as mentioned below:

### Menu: Regulatory Forms ---> Medical Cyclotron Facility ---> Source Receipt Intimation

|                           |                                |                                                                    |                                      |                                                                         | Home        | Switch Profile            | View Profile   Vie                                                                                 |
|---------------------------|--------------------------------|--------------------------------------------------------------------|--------------------------------------|-------------------------------------------------------------------------|-------------|---------------------------|----------------------------------------------------------------------------------------------------|
| AERD ARE DULATION         | Gov<br><b>At</b><br><i>e-L</i> | vernment of India<br><b>omic Energy</b><br><i>icensing of Radi</i> | <b>Regula</b> t                      | t <b>ory Board</b><br>ications (eLORA) System                           | 1           | सन्यमेव जयते              | Login: TEST INS1<br>Institute: TEST INS1<br>Role: Employer, I<br>Profile: Medical Cy<br>Medical Cy |
|                           |                                |                                                                    |                                      | My Inbox                                                                |             |                           |                                                                                                    |
| Change Password           |                                |                                                                    |                                      | Application forms downloads                                             |             |                           | Search:                                                                                            |
| Instrument Management     |                                | Date and Time 🔶                                                    |                                      | Application to AERB for Obtaining Consents                              |             | Message to User           |                                                                                                    |
| My Applications           |                                | 12/05/2016 05-20 DM                                                | Vour Application                     | Equipment Receipt Intimation                                            |             |                           |                                                                                                    |
| My Casefiles              | Con                            | nmon Forms                                                         | Þ                                    | Source Receipt Intimation                                               |             |                           | C 20161 D - C - 'M - T                                                                             |
| My Drafts                 | Inci                           | dent Reporting                                                     | Þ                                    | Permission To Operate                                                   |             | ce no [IVIH-21818-IV      | C-5910J.Refer Iviy Institu                                                                         |
| My Institute Details      | Med                            | lical Cyclotron Facility                                           | Þ                                    | Decommissioning of Radiation Equipment                                  |             |                           |                                                                                                    |
| Regulatory Forms          | Trar                           | nsport                                                             | Þ                                    | 1<br>Intimation of Decommissioning                                      | 1           | st your institute is pend | ting for closure. The final d                                                                      |
| User management           |                                |                                                                    | need to be taken                     | lo avoia regulatory actions.                                            |             |                           |                                                                                                    |
| View Inspection Documents |                                | 18/11/2015 02:45 AM                                                | Non Compliance<br>need to be taken t | with reference no [MH-21818-NC-3917] r.<br>to avoid regulatory actions. | aised agian | st your institute is pend | ling for closure. The final d                                                                      |
| AERB Circulars            | Ŋ                              | 18/11/2015 02:45 AM                                                | Non Compliance<br>need to be taken t | with reference no [MH-21818-NC-3921] r.<br>to avoid regulatory actions. | aised agian | st your institute is pend | ting for closure.The final d                                                                       |
|                           |                                | 18/11/2015 02:45 AM                                                | Non Compliance                       | with reference no [MH-21818-NC-3920] r                                  | aised agian | st your institute is pend | ling for closure. The final d                                                                      |

The following screen will appear;

|                                                                                                    |                                                   |                                                                                                    |                                                                                   | All fields marked by * are ma                                                                 |
|----------------------------------------------------------------------------------------------------|---------------------------------------------------|----------------------------------------------------------------------------------------------------|-----------------------------------------------------------------------------------|-----------------------------------------------------------------------------------------------|
|                                                                                                    |                                                   |                                                                                                    |                                                                                   |                                                                                               |
| Source Details                                                                                                    |                                                   |                                                                                                    |                                                                                   |                                                                                               |
| Procurement Approval No.*                                                                                                    |                                                   |                                                                                                    |                                                                                   |                                                                                               |
| Source Supplier* 🚱                                                                                                    |                                                   |                                                                                                    |                                                                                   |                                                                                               |
| Source Model*                                                                                                    |                                                   |                                                                                                    |                                                                                   |                                                                                               |
| Source Make                                                                                                    |                                                   |                                                                                                    |                                                                                   |                                                                                               |
| Radioisotope                                                                                                    |                                                   |                                                                                                    |                                                                                   |                                                                                               |
| Activity*                                                                                                    |                                                   | [                                                                                                    |                                                                                   |                                                                                               |
| Serial Number*                                                                                                    |                                                   | [                                                                                                    |                                                                                   |                                                                                               |
| Date Of Ouoted Activity * 🕢                                                                                                    |                                                   |                                                                                                    |                                                                                   |                                                                                               |
| Date of Receipt*                                                                                                    |                                                   |                                                                                                    | 1                                                                                 |                                                                                               |
| Atta abarrant Datalla                                                                                                    |                                                   |                                                                                                    |                                                                                   |                                                                                               |
|                                                                                                    |                                                   |                                                                                                    |                                                                                   |                                                                                               |
| We recommend you to complete the Form first and<br>are:.doc,.docx,.xls,.xlsx,.odt,.jpeg,.jpg,.png,.zip,.pdf.Alternativ<br>Attachments If Any | d then proceed for<br>vely,you might zip it a     | the upload for your attachments.<br>Ind upload it. Software for compressing f                                                                       | The maximum file size allo<br>les can be downloaded for free fr                   | wed for each file upload is 4 MB and allowed file ty<br>om http://www.7-zip.org/download.html |
| We recommend you to complete the Form first and<br>are:.doc,.docx,.xis,.xisx,.odt,.jpeg.jpg.png.zip,.pdf.Alternativ<br>Attachments, If Any   | l then proceed for<br>vely,you might zip it a     | the upload for your attachments,<br>nd upload it. Software for compressing f<br>Attachment<br>Browse No file selected                               | The maximum file size allo<br>iles can be downloaded for free fr                  | wed for each file upload is 4 MB and allowed file ty<br>om http://www.7-zip.org/download.html |
| We recommend you to complete the Form first and<br>are:.doc.docd.wis.xisx.odd.jpeg.jpg.jng.eb,.pdf.Alternativ<br>Attachments, If Any         | t then proceed for<br>rely,you might zip it a     | the upload for your attachments,<br>nd upload it. Software for compressing f<br>Attachment<br>Browse No file selected.                              | The maximum file size alk<br>les can be downloaded for free fr<br>Clear           | wed for each file upload is 4 MB and allowed file ty<br>om http://www.7-zip.org/download.html |
| We recommend you to complete the Form first and<br>are:.doc,.docr,.wls,.xlsx,.odt,.jbeg,.jbg,.pngzip,.pdf.Alternath<br>Attachments, If Any   | f then proceed for<br>rely, you might zip it a    | the upload for your attachments.<br>nd upload it. Software for compressing f<br>Attachment<br>Browse No file selected.<br>Browse No file selected.  | The maximum file size all<br>lies can be downloaded for free fr<br>Clear<br>Clear | wed for each file upload is 4 MB and allowed file ty<br>on http://www.7-zip.org/download.html |
| We recommend you to complete the Form first and<br>are:.docdoc                                                                               | f then proceed for<br>rely,you might zip it a<br> | the uplead for your attachments.<br>Ind uplead it. Software for compressing f<br>Attachment<br>Browse No file selected.<br>Browse No file selected. | The maximum file size all<br>lies can be downloaded for free fr<br>Clear          | wed for each file upload is 4 MB and allowed file t<br>om http://www.7-zip.org/download.html  |

Fill up the page as mentioned below and submit;

Tab: Source Details

- **Procurement Approval No:** Choose appropriate **Procurement Approval No** from the list.
- **Source Supplier:** Choose **Supplier** of the source from the list.
- **Source Model:** Choose **Model** of the Source from the list.
- **Source Make/ Radioisotope:** Will be automatically populated based on previous selection.
- Activity: Enter activity of the source in specific unit.
- **Serial No:** Enter serial no of the source.
- Date of Quoted Activity: Enter quoted date of the activity entered previously.
- Date of Receipt: Enter date of receipt of the Source.

Requisite **Attachments**, if any, should be attached with proper naming.

### 5. Permission to Operate

After successful **Trial Run** of the installed Medical Cyclotron Facility, the user requires License for daily operation of the equipment. The application may be done by following the path below;

### Menu: Regulatory Forms ---> Medical Cyclotron Facility ---> Permission to Operate

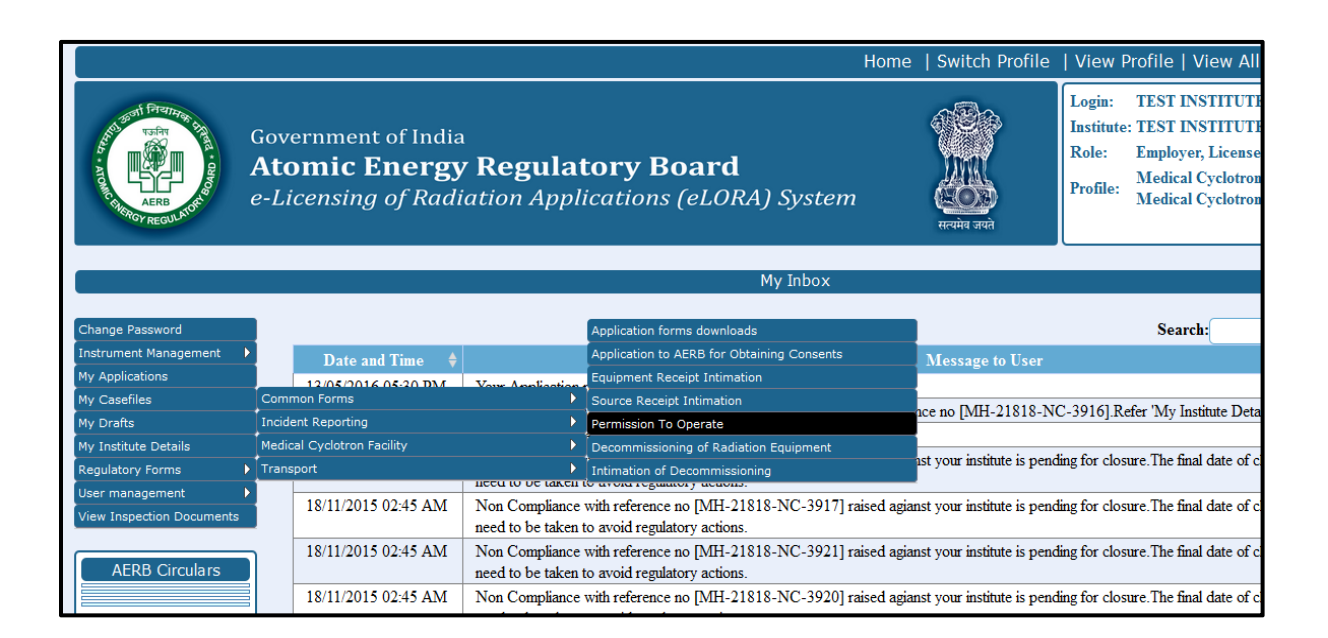

The following screen will appear;

|                                                                                                    | All fields marked by * are mandatu                                                                                                    |
|----------------------------------------------------------------------------------------------------|----------------------------------------------------------------------------------------------------|
|                                                                                                    |                                                                                                    |
| For the set of the                                                                                                    |                                                                                                    |
| Type Of Application*                                                                                                    |                                                                                                    |
|                                                                                                    | Please select                                                                                                    |
| Equipment Identification No-                                                                                                    |                                                                                                    |
| Equipment Make                                                                                                    |                                                                                                    |
| Equipment Model                                                                                                    |                                                                                                    |
| Equipment Sr.No.                                                                                                    |                                                                                                    |
|                                                                                                    |                                                                                                    |
|                                                                                                    |                                                                                                    |
| We recommend you to complete the Form first and then pro<br>are:.doc,.docx,.xls,.xlsx,.odt,.jpg,.jpg,.png,.zip,.pdf.Alternatively,you mig                         | cceed for the upload for your attachments. The maximum file size allowed for each file upload is 4 MB and allowed file types<br>pht zip it and upload it. Software for compressing files can be downloaded for free from http://www.7-zip.org/download.html                                                                                                    |
| We recommend you to complete the Form first and then pro<br>are:.doc,docx,.xls,x.lsx,.odt,Jpeg,Jpg,.png,.zlp,.pdf.Alternatively,you mig<br>Attachments, if Any    | oceed for the upload for your attachments. The maximum file size allowed for each file upload is 4 MB and allowed file types<br>pht zip it and upload it. Software for compressing files can be downloaded for free from http://www.7-zip.org/download.html<br>Attachment<br>For women to file solested                                                                 |
| We recommend you to complete the Form first and then pro<br>are:.doc.doc.wis.xks.xks.odt.jpeg.jpg.png.zip.pdf.Alternatively.you mig<br>Attachments, if Any        | oceed for the upload for your attachments. The maximum file size allowed for each file upload is 4 MB and allowed file types<br>opt zip at and upload it. Software for compressing files can be downloaded for free from http://www.7-zip.org/download.html<br>Attachment<br>Browse No file selected. Clear                                                             |
| We recommend you to complete the Form first and then pro<br>are:.dcc.dcv.ds.xks.xks.vdt.jpeg.jpg.png.zip.pdf.Alternatively.you mig<br>Attachments, if Any         | coeed for the upload for your attachments. The maximum file size allowed for each file upload is 4 MB and allowed file types<br>oph zip it and upload it. Software for compressing files can be downloaded for free from http://www.7-zip.org/download.html<br>Attachment<br>Browse No file selected.                                                                   |
| We recommend you to complete the Form first and then pro<br>are:.doc,.docx,.xls,.xlsx,.odt,.jpeg,.jpg,.png,.zip,.pdf.Alternatively.you mig<br>Attachments, if Any | oceed for the upload for your attachments. The maximum file size allowed for each file upload is 4 MB and allowed file types<br>ght zip it and upload it. Software for compressing files can be downloaded for free from http://www.7-zip.org/download.html<br>Attachment<br>Browse No file selected.                                                                   |
| We recommend you to complete the Form first and then pro<br>are:.doc,docx,xls.,xlsx,odt,jpeg,jpg,,pg,,zlp,,pdf.Alternatively,you mig<br>Attachments, if Any       | cored for the upload for your attachments. The maximum file size allowed for each file upload is 4 MB and allowed file types<br>ght zip it and upload it. Software for compressing files can be downloaded for free from http://www.7-zip.org/download.html<br>Attachment<br>Browse No file selected.                                                                   |
| We recommend you to complete the Form first and then pro<br>are:acc,cc,cc,xis,xisx,ac,tac, pog, pg, pg, pg, pg, pdf.Alternatively, you mig<br>Attachments, if Any | coced for the upload for your attachments. The maximum file size allowed for each file upload is 4 MB and allowed file types ght zip it and upload it. Software for compressing files can be downloaded for free from http://www.7-zip.org/download.html         Attachment         Browse       No file selected.         Clear         Browse       No file selected. |
| We recommend you to complete the Form first and then pro<br>are:.doc.doc.ws.kskx.odt.jpg.jpg.pg.zip.jpdf.Alternatively.you mig<br>Attachments, if Any             | oceed for the upload for your attachments. The maximum file size allowed for each file upload is 4 MB and allowed file types<br>ophrzip it and upload it. Software for compressing files can be downloaded for free from http://www.7-zip.org/download.html<br>Attachment<br>Browse No file selected.<br>Browse No file selected.<br>Clear                              |
| We recommend you to complete the Form first and then pro<br>are:.doc.doc.wis.xksx,vdt.jpeg.jpg.png.zig.pdf.Alternatively.you mig<br>Attachments, if Any           | coced for the upload for your attachments. The maximum file size allowed for each file upload is 4 MB and allowed file types pht zip it and upload it. Software for compressing files can be downloaded for free from http://www.7-zip.org/download.html         Attachment         Browse       No file selected.         Browse       No file selected.               |
| We recommend you to complete the Form first and then pro<br>are:doc.doc.ws.xsx.xs.odt.peg.jpg.png.zip.pdf.Alternatively.you mig<br>Attachments, if Any            | coeed for the upload for your attachments. The maximum file size allowed for each file upload is 4 MB and allowed file types<br>pht zip it and upload it. Software for compressing files can be downloaded for free from http://www.7-zip.org/download.html<br>Attachment<br>Browse No file selected.<br>Browse No file selected.<br>Clear                              |
| We recommend you to complete the Form first and then pro<br>are:doc.doc.xis.,xisvotjpegjpgpngzppdf.Aternatively.you mig<br>Attachments, if Any                    | coeed for the upload for your attachments. The maximum file size allowed for each file upload is 4 MB and allowed file types ght zip it and upload it. Software for compressing files can be downloaded for free from http://www.7-zip.org/download.html         Attachment         Browse       No file selected.         Browse       No file selected.               |
| We recommend you to complete the Form first and then pro<br>area.dc.cd.goc.xkg.xkg.xcg.jpg.pg.pg.zbj.ddf.Aternatively.you mig<br>Attachments, if Any<br>          | oceed for the upload for your attachments. The maximum file size allowed for each file upload is 4 MB and allowed file types<br>pht zip it and upload it. Software for compressing files can be downloaded for free from http://www.7-zip.org/download.html Attachment Browse No file selected. Browse No file selected. Clear                                          |
| We recommend you to complete the Form first and then pro<br>are:.dc.dc.dc.xks.xks.cdt.jpg.jpg.png.zip.pdf.Alternatively.you mig<br>Attachments, if Any            | cored for the upload for your attachments. The maximum file size allowed for each file upload is 4 MB and allowed file types ght zip it and upload it. Software for compressing files can be downloaded for free from http://www.7-zip.org/download.html         Attachment         Browse       No file selected.         Browse       No file selected.               |
| We recommend you to complete the Form first and then pro<br>are:.dc.dc.dc.xks.xks.cdt.jpeg.jpg.png.zip.pdf.Alternatively.you mig<br>Attachments, if Any           | oceed for the upload for your attachments. The maximum file size allowed for each file upload is 4 MB and allowed file types<br>pht zip it and upload it. Software for compressing files can be downloaded for free from http://www.7-zip.org/download.html<br>Attachment<br>Browse No file selected.<br>Browse No file selected.<br>Clear                              |

Fill up the page as mentioned below and submit;

### Tab: Equipment Details

- **Type of Application:** Select **New**, if you are applying for License for the first time. Select **Renewal**, if you want to renew your already approved License.
- **Approval No:** Applicable for **Renewal** only. Select Approval No of the License from the list for which you require renewal.
- Equipment Identification No: Choose appropriate Medical Cyclotron. The list will populate the Medical Cyclotron for which you have received Equipment Receipt Intimation approval. For Renewal, the field will be auto populated.
- Equipment Make: Will be automatically populated based on previous selection.
- Equipment Model: Will be automatically populated based on previous selection.
- Equipment Serial No: Will be automatically populated based on previous selection.

Requisite **Attachments**, if any, should be attached with proper naming. For **New** License, mandatorily attach **Final Safety Analysis Report (FSAR)** as per the specified format.

### 6. Decommissioning of Radiation Equipment

After useful life of the equipment, the facility may opt for decommissioning the equipment for which permission has to be sought from AERB. The Application for the same may be submitted by following the path as follows;

|                           |                                                             |                                                                                                    | Home   Switch Profile                 | View Profile   View All Messages   Help   Logout                                                                                                    |  |
|---------------------------|-------------------------------------------------------------|----------------------------------------------------------------------------------------------------|---------------------------------------|----------------------------------------------------------------------------------------------------|--|
|                           | Government of India<br>Atomic Energy<br>e-Licensing of Radi | r<br>7 <b>Regulatory Board</b><br>iation Applications (eLORA) Systen                                 | त<br>स्वयंगव जयने                     | Login:         TEST INSTITUTE (T1291)           Institute:         TEST INSTITUTE TEST (MH-21818)           Role:         Employer, Licensee           Profile:         Medical Cyclotron FacilityRadiation Facility -<br>Medical Cyclotron |  |
|                           |                                                             |                                                                                                    |                                       |                                                                                                    |  |
|                           |                                                             | My Inbox                                                                                             |                                       |                                                                                                    |  |
|                           | _                                                           |                                                                                                    |                                       |                                                                                                    |  |
| Change Password           |                                                             | Application forms downloads                                                                          |                                       | Search:                                                                                                    |  |
| Instrument Management     | Date and Time 🔶                                             | Application to AERB for Obtaining Consents                                                           | Message to User                       | \$                                                                                                    |  |
| My Applications           | 12/05/2016 05:20 DM                                         | Vous Application Equipment Receipt Intimation                                                        |                                       | •                                                                                                    |  |
| My Casefiles              | Common Forms                                                | Source Receipt Intimation                                                                            | 100 PO DATE 21919 N                   | an an DAL 21818 NC 2016) Pres 'My Institute Date its' for further information                                                                                                    |  |
| My Drafts                 | Incident Reporting                                          | Permission To Operate                                                                                | ICE IIO [1911-21010-14                | C-5910j.Refer wy insulate Details for further information.                                                                                                    |  |
| My Institute Details      | Medical Cyclotron Facility                                  | Decommissioning of Radiation Equipment                                                               |                                       |                                                                                                    |  |
| Regulatory Forms          | Transport                                                   | Intimation of Decommissioning                                                                        | nst your institute is pend            | ting for closure. The final date of closure is 2015-12-04. Immediate action                                                                                                    |  |
| User management           | 10/11/2015 02 45 434                                        | N C F M C DUIL C DUIL                                                                                |                                       |                                                                                                    |  |
| View Inspection Documents | 18/11/2015 02:45 AM                                         | Non Compliance with reference no [MH-21818-NC-3917]<br>need to be taken to avoid regulatory actions. | raised agianst your institute is pend | ting for closure. The final date of closure is 2015-12-04. Immediate action                                                                                                    |  |

Screen shown below will follow;

| ARPF APPLICATION FOR DECOMMISSIONING OF RADIATION EQUIPMENT                 |               |       |                                      |
|-----------------------------------------------------------------------------|---------------|-------|--------------------------------------|
| General Details Attachments                                                 |               |       |                                      |
|                                                                             |               |       | All fields marked by * are mandatory |
| Equipment Type*                                                             | Please Select | •     |                                      |
| Equipment Identification No.*                                               |               |       |                                      |
| Reason for Decommissioning of Equipment*                                    |               | .d    |                                      |
| Radiation Equipments/accessories found free of any radiation contamination* | ©Yes ◎No ◎NA  |       |                                      |
| Agency, who will carry out the decommissioning ${f \widehat{v}}$            |               |       |                                      |
| Any other additional information                                            |               |       |                                      |
|                                                                             |               |       |                                      |
|                                                                             | Submit Reset  | Close |                                      |

| ARPF APPLICATION FOR DECOMMISSIONING OF RADIATION EQUIPMENT                                                                                                    |                                          |                          |                               |                                      |
|----------------------------------------------------------------------------------------------------|------------------------------------------|--------------------------|-------------------------------|--------------------------------------|
| General Details Attachments                                                                                                    |                                          |                          |                               |                                      |
|                                                                                                    |                                          |                          |                               |                                      |
|                                                                                                    |                                          |                          |                               | All fields marked by * are mandatory |
| We recommend you to complete the Form first and then proceed for the u                                                                                                | pload for your attachments. The          | maximum file size        | allowed for each file uplo    | ad is 2 MB and allowed file types    |
| are:.doc,.docx,.xls,.xlsx,.odt,.jpeg,.jpg,.png,.zip,.pdf.Alternatively,you might zip it and upload it<br>Report on contamination check around the radiation equipment | t. Software for compressing files can be | downloaded for free from | n http://www.7-zip.org/downlo | ad.html                              |
| Any Other Attachment                                                                                                    | Browse No                                | file selected.           | lear                          |                                      |
|                                                                                                    | browse No                                | lile selected.           | Jeal                          |                                      |
| 🛄 I ha                                                                                                    | ave read and agree to the Terms &        | Conditions               |                               |                                      |
|                                                                                                    | -                                        |                          |                               |                                      |
|                                                                                                    |                                          |                          |                               |                                      |
|                                                                                                    |                                          |                          |                               |                                      |
|                                                                                                    |                                          |                          |                               |                                      |
|                                                                                                    |                                          |                          |                               |                                      |
|                                                                                                    |                                          |                          |                               |                                      |
|                                                                                                    |                                          |                          |                               |                                      |
|                                                                                                    |                                          |                          |                               |                                      |
|                                                                                                    |                                          |                          |                               |                                      |
|                                                                                                    |                                          |                          |                               |                                      |
|                                                                                                    |                                          |                          |                               |                                      |
|                                                                                                    |                                          |                          |                               |                                      |
|                                                                                                    |                                          |                          |                               |                                      |
|                                                                                                    |                                          |                          |                               |                                      |
|                                                                                                    |                                          |                          |                               |                                      |
|                                                                                                    | Submit Devet Class                       |                          |                               |                                      |
|                                                                                                    | Submit Reset Close                       |                          |                               |                                      |

Fill up the page as mentioned below and submit;

### Tab: General Details

- Equipment Type: Select Medical Cyclotron.
- Equipment Identification No: Choose appropriate Medical Cyclotron. The list will populate the Medical Cyclotron for which you have received Equipment Receipt Intimation approval.
- **Reason for Decommissioning of Equipment:** Text Field. Write the reason for decommissioning.
- Radiation Equipments/accessories found free of any radiation contamination: Select between Yes, No and NA.
- Agency, who will carry out the decommissioning: Provide Name, Address, City & State of the agency involved in decommissioning.
- Any other additional information: Provide any information you want to share with AERB for the application.

### Tab: Attachments

- Attach Report on Contamination check around the equipment.
- Attach Consent letter from the agency involved in decommissioning in **Any other** attachment.

## 7. Intimation of Decommissioning

Intimation of Decommissioning of the Equipment can be submitted by following the path as follows;

Menu: Regulatory Forms  $\longrightarrow$  Medical Cyclotron Facility  $\longrightarrow$  Intimation of Decommissioning

|                                                                                                    |                                   |                                                    |                                      |                                                                        | Home        | Switch Profile             | View Profile   View All Messages   Help   Logout                                                                                                    |
|----------------------------------------------------------------------------------------------------|-----------------------------------|----------------------------------------------------|--------------------------------------|------------------------------------------------------------------------|-------------|----------------------------|----------------------------------------------------------------------------------------------------|
| A CHARGE CALL OF THE CALL OF THE CALL OF T | Gove<br><b>Ato</b><br><i>e-Li</i> | ernment of India<br>omic Energy<br>censing of Radi | <b>Regula</b> t                      | tory Board<br>ications (eLORA) System                                  | 1           | स्वमेव जयते                | Login:         TEST INSTITUTE (TI291)           Institute:         TEST INSTITUTE TEST (MH-21818)           Role:         Employer, Licensee           Profile:         Medical Cyclotron FacilityRadiation Facility -<br>Medical Cyclotron |
|                                                                                                    |                                   |                                                    |                                      |                                                                        |             |                            |                                                                                                    |
|                                                                                                    |                                   |                                                    |                                      | My Inbox                                                               |             |                            |                                                                                                    |
| Change Password                                                                                                    |                                   |                                                    |                                      | Application forms downloads                                            |             |                            | Search                                                                                                    |
| Instrument Management                                                                                                    |                                   | Date and Time                                      |                                      | Application to AERB for Obtaining Consents                             |             | Message to User            | \$                                                                                                    |
| My Applications                                                                                                    |                                   | 12/05/2016 05:20 DM                                | Voue Application                     | Equipment Receipt Intimation                                           |             |                            |                                                                                                    |
| My Casefiles                                                                                                    | Comn                              | non Forms                                          |                                      | Source Receipt Intimation                                              |             | nce no IMH-21818-N         | C-39161 Refer 'My Institute Details' for further information                                                                                                    |
| My Drafts                                                                                                    | Incide                            | ent Reporting                                      |                                      | Permission To Operate                                                  |             |                            | o syroj.teter my instate petabo for tabler infination.                                                                                                    |
| My Institute Details                                                                                                    | Medic                             | al Cyclotron Facility                              |                                      | Decommissioning of Radiation Equipment                                 |             | st vour institute is nend  | ting for closure The final date of closure is 2015-12-04 Immediate action                                                                                                    |
| Regulatory Forms                                                                                                    | Trans                             | port                                               |                                      | Intimation of Decommissioning                                          |             | ist your mouture is pene   | and for closure. The link date of closure is 2015-12 of miniedate deaon                                                                                                    |
| User management                                                                                                    |                                   | 18/11/2015 02:45 AM                                | Non Compliance<br>need to be taken t | with reference no [MH-21818-NC-3917] r<br>to avoid regulatory actions. | aised agiar | nst your institute is pend | ting for closure. The final date of closure is 2015-12-04. Immediate action                                                                                                    |

Following screens will follow;

| ARPF INTIMATION FOR DECOMMISSIONING OF RADIATION EQUIPMENT |               |                                                                                                    |
|------------------------------------------------------------|---------------|----------------------------------------------------------------------------------------------------|
| General Details Attachments                                |               |                                                                                                    |
|                                                            |               |                                                                                                    |
|                                                            |               | All fields marked by * are mandatory                                                                           |
| Equipment Type*                                            | Please Select | 1                                                                                                    |
| Decommissioning Approval No.*                              |               | <i>[</i> ]                                                                                                    |
| Equipment Identification No.                               |               |                                                                                                    |
| Equipment Serial No.                                       |               |                                                                                                    |
| Make                                                       |               |                                                                                                    |
| Model                                                      |               |                                                                                                    |
| Date of Decommissioning*                                   | 1             | Ín de la companya de la companya de la companya de la companya de la companya de la companya de la companya de |
|                                                            |               |                                                                                                    |
|                                                            |               |                                                                                                    |
|                                                            |               |                                                                                                    |

| Ceneral Details       Attachments         All fields marked by * are mandator         We recommend you to complete the form first and then proved for the ushad for your attachments. The maximum fields a should for such fields and head is 2 MB and allowed file types         Receipt of docs, docs,                                                                                                    | ARPE INTIMATION FOR DECOMMISSIONING OF RADIATION EQUIPMENT                                                                                                    |                                                                    |                                                                         |
|----------------------------------------------------------------------------------------------------|----------------------------------------------------------------------------------------------------|--------------------------------------------------------------------|-------------------------------------------------------------------------|
| We recommend you to complete the market by the monocel of the upbad to gut attachments. The maximum file site attachment for monocel of the upbad to gut attachment for monocel of the second of the second of th                           | General Details Attachments                                                                                                    |                                                                    |                                                                         |
| Me excommend, you on complete the form inter and you may noger for the ubbad for your attachments. The maximum file site allowed for each life ubbad is 2 NB and allowed life tones<br>Receipt of Device containing prescribed material (Depleted Uranum) by Authorized Agency                                                                                                    |                                                                                                    |                                                                    |                                                                         |
| We economed you to complete the form first and then speced for the upbad for you attachments. The maximum file size attacked for sect file upbad is 2. N8 and allowed file types           Receipt of Device containing prescribed material (Depleted Uranum) by Authorized Agency         Itomse.         No file selected.         Clear           Any Other Attachment         Browse.         No file selected.         Clear         Itomse.         No file selected.         Clear                                                                                                    |                                                                                                    |                                                                    | All fields marked by <sup>*</sup> are mandat                            |
| Are doc, doc, vis, vis, oct, peg, pg, ng, ot, and view adverted to an update by a update by a upd | We recommend you to complete the Form first and then proceed for the upload for your at                                                                                                    | tachments. The maximum file si                                     | size allowed for each file upload is 2 MB and allowed file types        |
| Any Other Attachment Row Roo File selected. Clear                                                                                                    | are:.doc,.docx,.xls,.xlsx,.odt,.jpeg,.jpg,.pg,.pg,.pdf.Alternatively,you might zip it and upload it. Software for compr<br>Receipt of Device containing prescribed material (Depleted Uranium) by Authorized Agency | essing files can be downloaded for free<br>Browse No file selected | e from http://www.7-zip.org/download.html                               |
| I hereby certify that the particulars provided in this application are true and correct to the best of my knowledge and belief. I understand that if at any stage it is found that the information provided by me is false or not authentic, appropriate regulatory action may be initiated against me and my institution.                                                                                                    | Any Other Attachment                                                                                                    | Browse No file selected.                                           | Clear                                                                   |
| I hereby certify that the particulars provided in this application are true and correct to the best of my knowledge and belief. I understand that if at any stage it is found that the information provided by me is failse or not authentic, appropriate regulatory action may be initiated against me and my institution.                                                                                                    |                                                                                                    |                                                                    |                                                                         |
| me is false or not authentic, appropriate regulatory action may be initiated against me and my institution.                                                                                                    | I hereby certify that the particulars provided in this application are true and correct to the best of                                                                                                    | my knowledge and belief. I unders                                  | stand that if at any stage it is found that the information provided by |
|                                                                                                    | me is false or not authentic, appropriate regulatory a                                                                                                    | action may be initiated against me                                 | and my institution.                                                     |
|                                                                                                    |                                                                                                    |                                                                    |                                                                         |
|                                                                                                    |                                                                                                    |                                                                    |                                                                         |
|                                                                                                    |                                                                                                    |                                                                    |                                                                         |
|                                                                                                    |                                                                                                    |                                                                    |                                                                         |
|                                                                                                    |                                                                                                    |                                                                    |                                                                         |
|                                                                                                    |                                                                                                    |                                                                    |                                                                         |
|                                                                                                    |                                                                                                    |                                                                    |                                                                         |
|                                                                                                    |                                                                                                    |                                                                    |                                                                         |
|                                                                                                    |                                                                                                    |                                                                    |                                                                         |
|                                                                                                    |                                                                                                    |                                                                    |                                                                         |
|                                                                                                    |                                                                                                    |                                                                    |                                                                         |
|                                                                                                    |                                                                                                    |                                                                    |                                                                         |
|                                                                                                    |                                                                                                    |                                                                    |                                                                         |
|                                                                                                    |                                                                                                    |                                                                    |                                                                         |
| Submit Reset Close                                                                                                    | Submit Re                                                                                                    | set Close                                                          |                                                                         |

Fill up the page as mentioned below and submit;

### **Tab: General Details**

- Equipment Type: Select Medical Cyclotron.
- **Decommissioning Approval No:** Choose appropriate Approval No from the list.
- Equipment Identification No: Will be automatically populated based on previous selection.
- Equipment Serial No: Will be automatically populated based on previous selection.
- Make: Will be automatically populated based on previous selection.
- **Model:** Will be automatically populated based on previous selection.
- Date of Decommissioning: Provide the date of completion of decommissioning.

### Tab: Attachments

• Attach Decommissioning Report including Radiation Survey and Contamination check of the facility in **Any other attachment.** 

### 8. Brief Description of the Regulatory Forms

| Sr. No. | Stage / Application             | Description                      |  |
|---------|---------------------------------|----------------------------------|--|
| 1.      | Application for Site Approval   | Applicable when applying for new |  |
|         |                                 | facility                         |  |
| 2.      | Application for Layout Approval | Not Applicable                   |  |
| 3.      | Application for Design and      | Applicable when applying for new |  |
|         | Construction Approval           | facility after Site Approval     |  |

| 4. | Application for Equipment          | Applicable for Procurement of         |
|----|------------------------------------|---------------------------------------|
|    | Procurement                        | Medical Cyclotron                     |
| 5. | Permission for Trial Run Operation | Applicable after approval of          |
|    |                                    | Equipment Receipt Intimation and      |
|    |                                    | installation                          |
| 6. | Modification in Design of Medical  | Applicable when there is a proposed   |
|    | Cyclotron Facility                 | change in design of the facility      |
| 7. | Resumption of Routine Operation    | Applicable after the design           |
|    |                                    | modification approval.                |
| 8. | Procurement of Check Source        | Applicable when the check source will |
|    |                                    | be procured                           |

### 9. Common Forms

- 1. Nominate RSO
- 2. Non-utilization of Approval
- 3. Employer change initiation
- 4. NC Response Screen
- 5. Safety Status Report
- 6. Feedback on Grant of Consent
- 7. Feedback on Regulatory Inspection
- 8. Enforcement Response Screen
- 9. Exposure Investigation Report
- 10. Update Operational Status
- 11. Security Plan

\_\_\_\_\_00000000000000\_\_\_\_\_